# **NIST SPECIAL PUBLICATION 1800-32C**

# Securing the Industrial Internet of Things: Cybersecurity for Distributed Energy Resources

Volume C: How-To Guides

Jim McCarthy National Cybersecurity Center of Excellence National Institute of Standards and Technology

Don Faatz Nik Urlaub John Wiltberger Tsion Yimer The MITRE Corporation McLean, Virginia

September 2021

DRAFT

This publication is available free of charge from <a href="https://www.nccoe.nist.gov/iiot">https://www.nccoe.nist.gov/iiot</a>

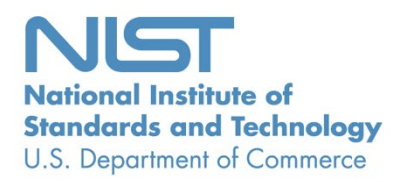

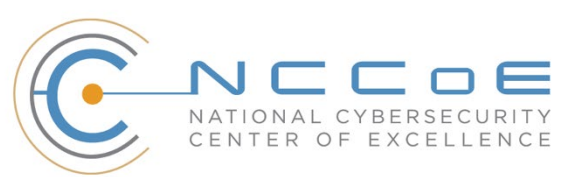

## 1 **DISCLAIMER**

- 2 Certain commercial entities, equipment, products, or materials may be identified by name or company
- 3 logo or other insignia in order to acknowledge their participation in this collaboration or to describe an
- 4 experimental procedure or concept adequately. Such identification is not intended to imply special
- 5 status or relationship with NIST or recommendation or endorsement by NIST or NCCoE; neither is it
- 6 intended to imply that the entities, equipment, products, or materials are necessarily the best available
- 7 for the purpose.
- 8 While NIST and the NCCoE address goals of improving management of cybersecurity and privacy risk
- 9 through outreach and application of standards and best practices, it is the stakeholder's responsibility to
- 10 fully perform a risk assessment to include the current threat, vulnerabilities, likelihood of a compromise,
- and the impact should the threat be realized before adopting cybersecurity measures such as this
- 12 recommendation.
- 13 National Institute of Standards and Technology Special Publication 1800-32C, Natl. Inst. Stand. Technol.
- 14 Spec. Publ. 1800-32C, 65 pages, (September 2021), CODEN: NSPUE2

## 15 **FEEDBACK**

- 16 You can improve this guide by contributing feedback. As you review and adopt this solution for your
- 17 own organization, we ask you and your colleagues to share your experience and advice with us.
- 18 Comments on this publication may be submitted to: <u>energy\_nccoe@nist.gov</u>.
- 19 Public comment period: September 21, 2021, through October 20, 2021
- 20 All comments are subject to release under the Freedom of Information Act.

| 21 | National Cybersecurity Center of Excellence    |
|----|------------------------------------------------|
| 22 | National Institute of Standards and Technology |
| 23 | 100 Bureau Drive                               |
| 24 | Mailstop 2002                                  |
| 25 | Gaithersburg, MD 20899                         |
| 26 | Email: <u>nccoe@nist.gov</u>                   |
|    |                                                |

## 27 NATIONAL CYBERSECURITY CENTER OF EXCELLENCE

- 28 The National Cybersecurity Center of Excellence (NCCoE), a part of the National Institute of Standards
- and Technology (NIST), is a collaborative hub where industry organizations, government agencies, and
- 30 academic institutions work together to address businesses' most pressing cybersecurity issues. This
- 31 public-private partnership enables the creation of practical cybersecurity solutions for specific
- 32 industries, as well as for broad, cross-sector technology challenges. Through consortia under
- 33 Cooperative Research and Development Agreements (CRADAs), including technology partners—from
- 34 Fortune 50 market leaders to smaller companies specializing in information and operational technology
- 35 security—the NCCoE applies standards and best practices to develop modular, adaptable example
- 36 cybersecurity solutions using commercially available technology. The NCCoE documents these example
- 37 solutions in the NIST Special Publication 1800 series, which maps capabilities to the NIST Cybersecurity
- 38 Framework and details the steps needed for another entity to re-create the example solution. The
- 39 NCCoE was established in 2012 by NIST in partnership with the State of Maryland and Montgomery
- 40 County, Maryland.
- 41 To learn more about the NCCoE, visit <u>https://www.nccoe.nist.gov/</u>. To learn more about NIST, visit
- 42 <u>https://www.nist.gov.</u>

## 43 NIST CYBERSECURITY PRACTICE GUIDES

- 44 NIST Cybersecurity Practice Guides (Special Publication 1800 series) target specific cybersecurity
- 45 challenges in the public and private sectors. They are practical, user-friendly guides that facilitate
- 46 adoption of standards-based approaches to cybersecurity. They show members of the information
- 47 security community how to implement example solutions that help them align with relevant standards
- 48 and best practices, and provide users with the materials lists, configuration files, and other information
- 49 they need to implement a similar approach.
- 50 The documents in this series describe example implementations of cybersecurity practices that
- 51 businesses and other organizations may voluntarily adopt. These documents do not describe regulations
- 52 or mandatory practices, nor do they carry statutory authority.

## 53 ABSTRACT

- 54 The Industrial Internet of Things (IIoT) refers to the application of instrumentation and connected
- 55 sensors and other devices to machinery and vehicles in the transport, energy, and other critical
- 56 infrastructure sectors. In the energy sector, distributed energy resources (DERs) such as solar
- 57 photovoltaics including sensors, data transfer and communications systems, instruments, and other
- 58 commercially available devices that are networked together. DERs introduce information exchanges
- 59 between a utility's distribution control system and the DERs to manage the flow of energy in the
- 60 distribution grid.
- 61 This practice guide explores how information exchanges among commercial- and utility-scale DERs and
- 62 electric distribution grid operations can be monitored and protected from certain cybersecurity threats
- 63 and vulnerabilities.
- 64

- 65 The NCCoE built a reference architecture using commercially available products to show organizations
- 66 how several cybersecurity capabilities, including communications and data integrity, malware detection,
- 67 network monitoring, authentication and access control, and cloud-based analysis and visualization can
- 68 be applied to protect distributed end points and reduce the IIoT attack surface for DERs.

#### 69 **KEYWORDS**

70 data integrity; distributed energy resource; industrial internet of things; malware; microgrid; smart grid

#### 71 ACKNOWLEDGMENTS

72 We are grateful to the following individuals for their generous contributions of expertise and time.

| Name             | Organization        |
|------------------|---------------------|
| Mike Brozek      | Anterix             |
| Mark Poulin      | Anterix             |
| Moin Shaikh      | Bedrock Systems     |
| John Walsh       | Bedrock Systems     |
| Michael Harttree | Cisco               |
| Matthew Hyatt    | Cisco               |
| Peter Romness    | Cisco               |
| Shanna Ramirez   | CPS Energy          |
| Pete Tseronis    | Dots and Bridges    |
| TJ Roe           | Radiflow            |
| Gavin Nicol      | Spherical Analytics |
| Chris Rezendes   | Spherical Analytics |
| Jon Rezendes     | Spherical Analytics |

| Name               | Organization           |
|--------------------|------------------------|
| Scott Miller       | Sumo Logic             |
| Doug Natal         | Sumo Logic             |
| Rusty Hale         | TDi Technologies       |
| Bill Johnson       | TDi Technologies       |
| Samantha Pelletier | TDi Technologies       |
| Don Hill           | University of Maryland |
| Kip Gering         | Xage Security          |
| Justin Stunich     | Xage Security          |
| Andy Sugiarto      | Xage Security          |

73 The Technology Partners/Collaborators who participated in this build submitted their capabilities in

response to a notice in the Federal Register. Respondents with relevant capabilities or product

components were invited to sign a Cooperative Research and Development Agreement (CRADA) with

76 NIST, allowing them to participate in a consortium to build this example solution. We worked with:

| Technology Partner/Collaborator | Product                                                                               |
|---------------------------------|---------------------------------------------------------------------------------------|
| <u>Anterix</u>                  | LTE infrastructure and communications on wireless broadband                           |
| Cisco                           | Cisco Identity Services Engine; Cisco Cyber Vision; Cisco<br>Firepower Threat Defense |
| Dots and Bridges                | subject matter expertise                                                              |
| Radiflow                        | iSID Industrial Threat Detection                                                      |
| Spherical Analytics             | Immutably™, Proofworks™, and Scrivener™                                               |

| Technology Partner/Collaborator | Product                             |
|---------------------------------|-------------------------------------|
| Sumo Logic                      | Sumo Logic Enterprise               |
| TDi Technologies                | ConsoleWorks                        |
| University of Maryland          | campus DER microgrid infrastructure |
| Xage Security                   | Xage Security Fabric                |

## 77 **DOCUMENT CONVENTIONS**

- 78 The terms "shall" and "shall not" indicate requirements to be followed strictly to conform to the
- 79 publication and from which no deviation is permitted. The terms "should" and "should not" indicate that
- 80 among several possibilities, one is recommended as particularly suitable without mentioning or
- 81 excluding others, or that a certain course of action is preferred but not necessarily required, or that (in
- 82 the negative form) a certain possibility or course of action is discouraged but not prohibited. The terms
- 83 "may" and "need not" indicate a course of action permissible within the limits of the publication. The
- 84 terms "can" and "cannot" indicate a possibility and capability, whether material, physical, or causal.

## 85 CALL FOR PATENT CLAIMS

- 86 This public review includes a call for information on essential patent claims (claims whose use would be
- 87 required for compliance with the guidance or requirements in this Information Technology Laboratory
- 88 (ITL) draft publication). Such guidance and/or requirements may be directly stated in this ITL Publication
- 89 or by reference to another publication. This call also includes disclosure, where known, of the existence
- 90 of pending U.S. or foreign patent applications relating to this ITL draft publication and of any relevant
- 91 unexpired U.S. or foreign patents.
- ITL may require from the patent holder, or a party authorized to make assurances on its behalf, in
   written or electronic form, either:
- a) assurance in the form of a general disclaimer to the effect that such party does not hold and does not
   currently intend holding any essential patent claim(s); or
- b) assurance that a license to such essential patent claim(s) will be made available to applicants desiring
  to utilize the license for the purpose of complying with the guidance or requirements in this ITL draft
  publication either:
- 99 1. under reasonable terms and conditions that are demonstrably free of any unfair discrimination; 100 or
- without compensation and under reasonable terms and conditions that are demonstrably free
   of any unfair discrimination.

- 103 Such assurance shall indicate that the patent holder (or third party authorized to make assurances on its
- 104 behalf) will include in any documents transferring ownership of patents subject to the assurance,
- 105 provisions sufficient to ensure that the commitments in the assurance are binding on the transferee,
- and that the transferee will similarly include appropriate provisions in the event of future transfers with

107 the goal of binding each successor-in-interest.

108 The assurance shall also indicate that it is intended to be binding on successors-in-interest regardless of

- 109 whether such provisions are included in the relevant transfer documents.
- 110 Such statements should be addressed to: <u>energy\_nccoe@nist.gov</u>

## 111 Contents

| 112 | 1  | Intr | oduct   | ion                                                          | 1  |
|-----|----|------|---------|--------------------------------------------------------------|----|
| 113 |    | 1.1  | How to  | ) Use this Guide                                             | 1  |
| 114 |    | 1.2  | Туроді  | aphic Conventions                                            | 3  |
| 115 |    | 1.3  | Refere  | nce Architecture Summary                                     | 3  |
| 116 |    | 1.4  | Labora  | tory Infrastructure                                          | 6  |
| 117 |    | 1.5  | Examp   | le Solution Overview                                         | 8  |
| 118 | 2  | Pro  | duct li | nstallation Guides1                                          | 0  |
| 119 |    | 2.1  | Anteri  | K Long Term Evolution (LTE) Network1                         | .0 |
| 120 |    | 2.2  | Cisco ( | Cyber Vision1                                                | .1 |
| 121 |    | 2.3  | Cisco I | dentity Services Engine (ISE)1                               | .5 |
| 122 |    |      | 2.3.1   | Cisco ISE Installation and Configuration1                    | ٤5 |
| 123 |    |      | 2.3.2   | Cisco ISE Switch Settings2                                   | 20 |
| 124 |    |      | 2.3.3   | Cisco Firepower Installation and Configuration2              | 21 |
| 125 |    | 2.4  | Radiflo | ow iSID2                                                     | 28 |
| 126 |    |      | 2.4.1   | Radiflow iSID Installation and Configuration2                | 29 |
| 127 |    | 2.5  | Spheri  | cal Analytics Immutably <sup>™</sup> 3                       | 6  |
| 128 |    |      | 2.5.1   | Spherical Analytics Immutably Installation and Configuration | 37 |
| 129 |    | 2.6  | Sumo    | Logic3                                                       | 57 |
| 130 |    |      | 2.6.1   | Sumo Logic syslog Collector Installation                     | 37 |
| 131 |    |      | 2.6.2   | Configuring Sources for syslog Collectors                    | 39 |
| 132 |    | 2.7  | TDi Te  | chnologies ConsoleWorks4                                     | 1  |
| 133 |    |      | 2.7.1   | Console Works Installation and Configuration4                | ł1 |
| 134 |    | 2.8  | Xage S  | ecurity Fabric4                                              | -5 |
| 135 |    |      | 2.8.1   | Xage Installation and Configuration4                         | 16 |
| 136 |    |      | 2.8.2   | Configure Xage Devices                                       | 55 |
| 137 |    |      | 2.8.3   | Configure Xage Identities5                                   | 6  |
| 138 |    | 2.9  | pfSens  | e Open-source Firewall5                                      | 8  |
| 139 |    | 2.10 | Syslog  | ng Open-Source Log Management5                               | 8  |
| 140 |    |      | 2.10.1  | Installing Syslog-ng5                                        | 58 |
| 141 |    |      | 2.10.2  | Configuring Syslog-ng                                        | ;9 |
| 142 | Ар | penc | dix A   | List of Acronyms6                                            | 1  |

| 143 | Appendix B | Software for Using Immutably62 |
|-----|------------|--------------------------------|
| 144 | Appendix C | References                     |

# 145 List of Figures

| 146 | Figure 1-1 Information Exchange, Monitoring, and Command Register4 |
|-----|--------------------------------------------------------------------|
| 147 | Figure 1-2 Log Collection, Data Analysis, and Visualization5       |
| 148 | Figure 1-3 Privileged User Management6                             |
| 149 | Figure 1-4 Overview of Laboratory Infrastructure                   |
| 150 | Figure 1-5 Project Virtual Networks                                |
| 151 | Figure 1-6 Project Infrastructure at UMD8                          |
| 152 | Figure 1-7 Commercial Products Integrated into Example Solution9   |
| 153 | Figure 2-1 Anterix Cellular Network Implementation11               |
| 154 | Figure 2-2 Cisco Cyber Vision in the Example Solution              |
| 155 | Figure 2-3 Cisco ISE Position in the Example Solution              |
| 156 | Figure 2-4 Radiflow iSID position in the example solution          |
| 157 | Figure 2-5 Sumo Logic Role in the Example Solution                 |
| 158 | Figure 2-6 Sumo Logic Location in the Example Solution             |
| 159 | Figure 2-7 ConsoleWorks Position in the Example Solution45         |
| 160 | Figure 2-8 Xage Implementation of Reference Architecture Elements  |
| 161 | Figure 2-9 Xage Location in the Example Solution                   |
| 162 | Figure 2-10 syslog-ng Location in the Example Solution             |

## 163 **1 Introduction**

164 This volume of the guide shows information technology (IT) professionals and security engineers how

165 we implemented the example solution. We cover all of the products employed in this reference design.

166 We do not re-create the product manufacturers' documentation, which is presumed to be widely

available. Rather, these volumes show how we incorporated the products together in our environment.

168 Note: These are not comprehensive tutorials. There are many possible service and security configurations
 169 for these products that are out of scope for this reference design.

## 170 **1.1 How to Use this Guide**

171 This National Institute of Standards and Technology (NIST) Cybersecurity Practice Guide demonstrates a

172 standards-based reference architecture and provides users with the information they need to use this

architecture to ensure trustworthy information exchange between a utility's distribution operations

174 systems and a microgrid control system. This reference architecture is modular and can be deployed in

- 175 whole or in part.
- 176 This guide contains three volumes:
- 177 NIST Special Publication (SP) 1800-32A: Executive Summary
- 178 NIST SP 1800-32B: Approach, Architecture, and Security Characteristics what we built and why
- NIST SP 1800-32C: How-To Guides instructions for building the example solution (you are here)
- 181 Depending on your role in your organization, you might use this guide in different ways:
- Business decision makers, including chief security and technology officers, will be interested in the
   *Executive Summary, NIST SP 1800-32A*, which describes the following topics:
- challenges utilities and microgrid operators can face in securely exchanging control and status
   information
- 186 example solution built at the National Cybersecurity Center of Excellence (NCCoE)
- 187 benefits of adopting the example solution

Technology or security program managers who are concerned with how to identify, understand, assess,
 and mitigate risk will be interested in *NIST SP 1800-32B*, which describes what we did and why. The
 following sections will be of particular interest:

- 191 Section 3.4, Risk Assessment, describes the risk analysis we performed.
- Section 3.4.4, Security Control Map and Technologies, maps the security characteristics of this
   reference architecture to cybersecurity standards and best practices.

194 You might share the *Executive Summary, NIST SP 1800-32A*, with your leadership team members to help

- 195 them understand the importance of adopting standards-based approaches to trustworthy information
- 196 exchanges between distribution operations (distribution ops) and microgrid control systems.

- 197 IT and operational technology (OT) professionals who want to implement an approach like this will find
- this whole practice guide useful. You can use this How-To portion of the guide, *NIST SP 1800-32C*, to
- replicate all or parts of the example solution created in our lab. This How-To portion of the guide
- 200 provides specific product installation, configuration, and integration instructions for implementing the
- 201 example solution. We do not recreate the product manufacturers' documentation, which is generally
- widely available. Rather, we show how we incorporated the products together in our environment to
- 203 create an example solution.
- 204 This guide assumes that IT and OT professionals have experience implementing security products within
- the enterprise. While we have used a suite of commercial products to address this challenge, this guide
- 206 does not endorse these particular products. Your organization can adopt this solution or one that
- adheres to these guidelines in whole, or you can use this guide as a starting point for tailoring and
- 208 implementing parts of the example solution to provide trustworthy information exchanges. Your
- 209 organization's security experts should identify the products that will best integrate with your existing
- tools and OT infrastructure. We hope that you will seek products that are congruent with applicable
- standards and best practices. <u>Section 2</u>, Product Installation Guides, lists the products that we used and
- 212 explain how they are used in the example solution to implement the reference architecture.
- 213 A NIST Cybersecurity Practice Guide does not describe "the" solution, but a possible solution. This is a
- draft guide. We seek feedback on its contents and welcome your input. Comments, suggestions, and
- 215 success stories will improve subsequent versions of this guide. Please contribute your thoughts to
- 216 <u>energy\_nccoe@nist.gov</u>.

## 217 **1.2 Typographic Conventions**

218 The following table presents typographic conventions used in this volume.

| Typeface/Symbol  | Meaning                      | Example                              |
|------------------|------------------------------|--------------------------------------|
| Italics          | file names and path names;   | For language use and style guidance, |
|                  | references to documents that | see the NCCoE Style Guide.           |
|                  | are not hyperlinks; new      |                                      |
|                  | terms; and placeholders      |                                      |
| Bold             | names of menus, options,     | Choose File > Edit.                  |
|                  | command buttons, and fields  |                                      |
| Monospace        | command-line input,          | mkdir                                |
|                  | onscreen computer output,    |                                      |
|                  | sample code examples, and    |                                      |
|                  | status codes                 |                                      |
| Monospace Bold   | command-line user input      | service sshd start                   |
|                  | contrasted with computer     |                                      |
|                  | output                       |                                      |
| <u>blue text</u> | link to other parts of the   | All publications from NIST's NCCoE   |
|                  | document, a web URL, or an   | are available at                     |
|                  | email address                | https://www.nccoe.nist.gov.          |

## 219 1.3 Reference Architecture Summary

- 220 The reference architecture has three parts:
- 221 Information exchange, monitoring, and command register (Figure 1-1)
- log collection, data analysis and visualization (Figure 1-2)
- 223 privileged user management (Figure 1-3)

The information exchange, monitoring, and command register portion of the architecture provides those gateway (GW) elements that ensure only authorized entities can exchange information,

226 monitoring elements that detect anomalous and potentially malicious activities, and a command

register that captures a complete record of all information exchanges. This portion of the reference

- 228 architecture consists of:
- 229 The **utility GW** component implements the utility's access policy.
- The front-end processor component receives information requests from the utility GW , records
   them in the command register, and forwards them to the microgrid GW.
- The **microgrid GW** component implements the microgrid access policy.
- The **utility cyber monitoring** component examines network and application traffic on the utility network and alerts utility cybersecurity personnel if anomalous activity is detected.

- The microgrid cyber monitoring component examines network and application traffic on the
   microgrid network and alerts microgrid cybersecurity personnel if anomalous activity is
   detected.
- The distribution ops systems record every information exchange they originate in the command
   register.
- The **microgrid master controller** records every information exchange it receives from the microgrid GW in the command register and forwards appropriate commands to the device GW.
- The **device GW** implements a device-specific access policy.
- 243 \* The **command register** records all information exchanges in a distributed ledger.
- The **PV control system** controls the photovoltaic (PV) Distributed Energy Resource (DER).
- 245 Figure 1-1 Information Exchange, Monitoring, and Command Register

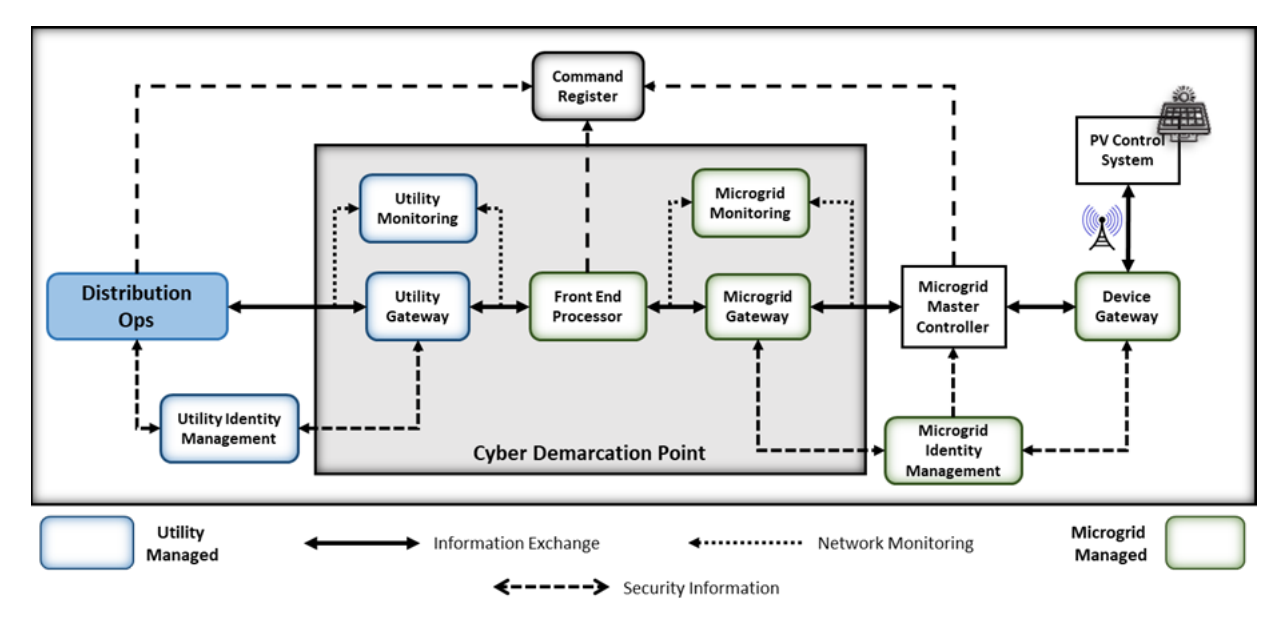

The log collection, data analysis and visualization portion of the reference architecture provides security information and event management capabilities for the microgrid operator and the ability to selectively share security-relevant information with the utility platform. The microgrid GW, microgrid monitoring device GW, and microgrid identity management elements of the reference architecture report event information to a log collection element. The log collection element forwards event information to an analysis and visualization capability that detects anomalies and reports them to microgrid operations personnel.

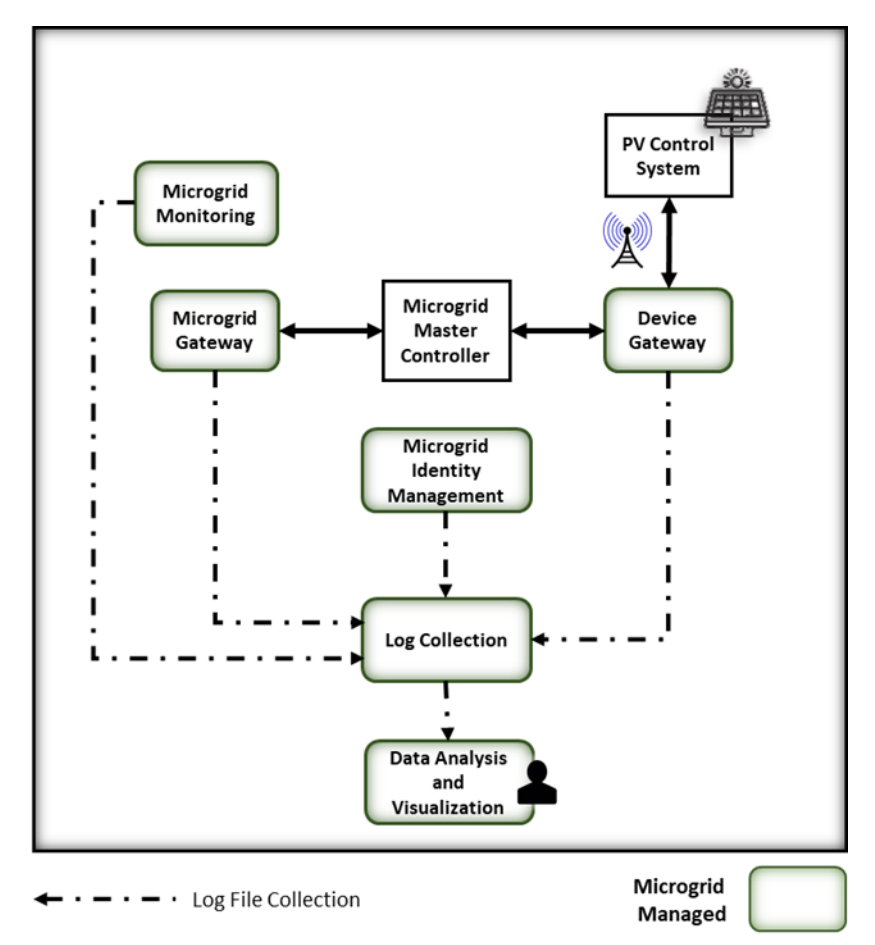

254 Figure 1-2 Log Collection, Data Analysis, and Visualization

256 The privileged user management portion of the reference architecture provides capabilities to manage

the privileged users responsible for installation, configuration, operation, and maintenance of elements

258 of the reference architecture. Privileged user management capabilities protect privileged access

credentials, control access to management interfaces, and provide accountability for all privileged user

actions in managing products on the microgrid.

#### 261 Figure 1-3 Privileged User Management

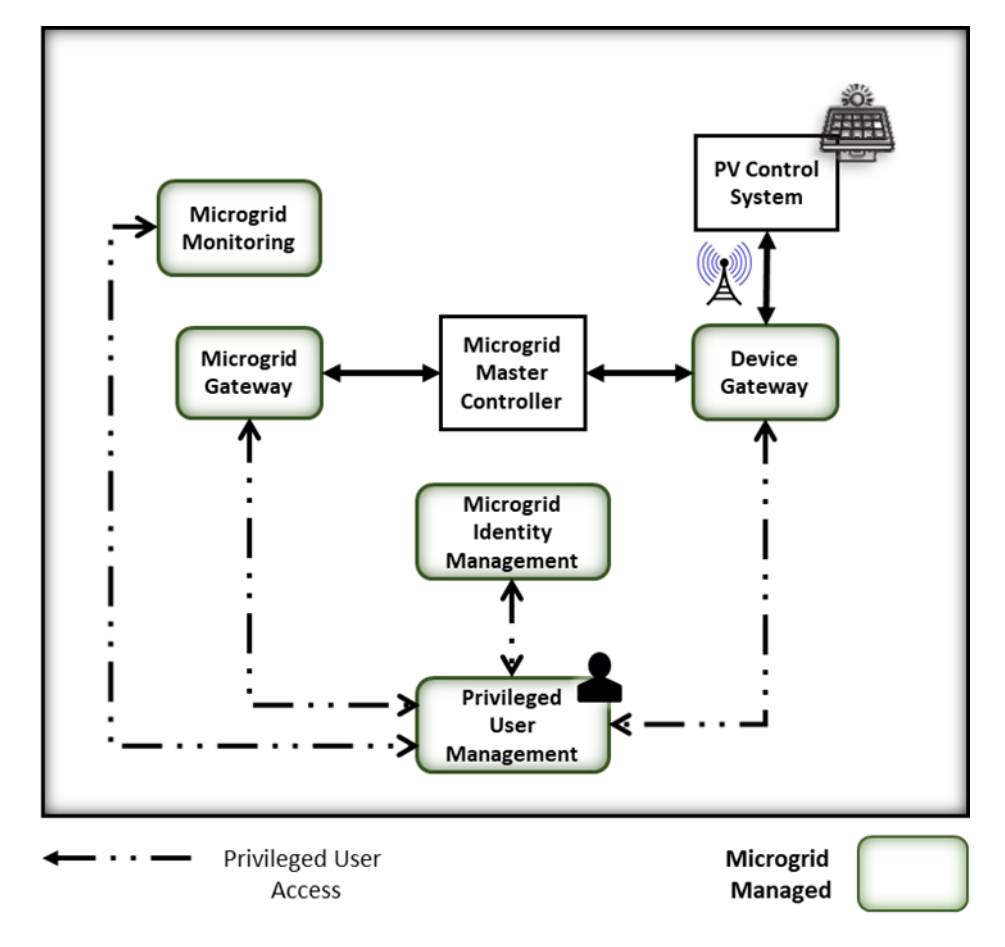

262

## 263 1.4 Laboratory Infrastructure

We constructed a laboratory prototype instance of the reference architecture, called the "example solution," to verify the design. The example solution is described in <u>Section 1.5</u>. The example solution consists of a combination of logical and physical infrastructure at the NCCoE and on the University of Maryland (UMD) campus. This section describes that laboratory infrastructure. Figure 1-4 presents a high-level overview of the project's lab infrastructure.

269 Figure 1-4 Overview of Laboratory Infrastructure

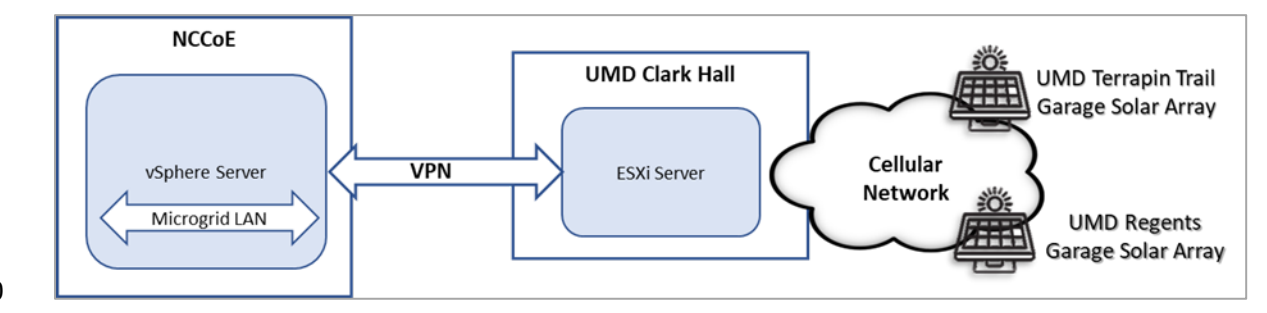

- 271 The core of our laboratory infrastructure is a virtual lab created in VMware vSphere 6.7. Within vSphere
- 272 we defined several virtual networks. Each of these virtual networks represents a real-world network that
- 273 would be part of a deployed instance of the reference architecture. Figure 1-5 illustrates these virtual
- 274 networks.
- 275 A Virtual Private Network (VPN) connects the vSphere environment at NCCoE to UMD.
- 276 Figure 1-5 Project Virtual Networks

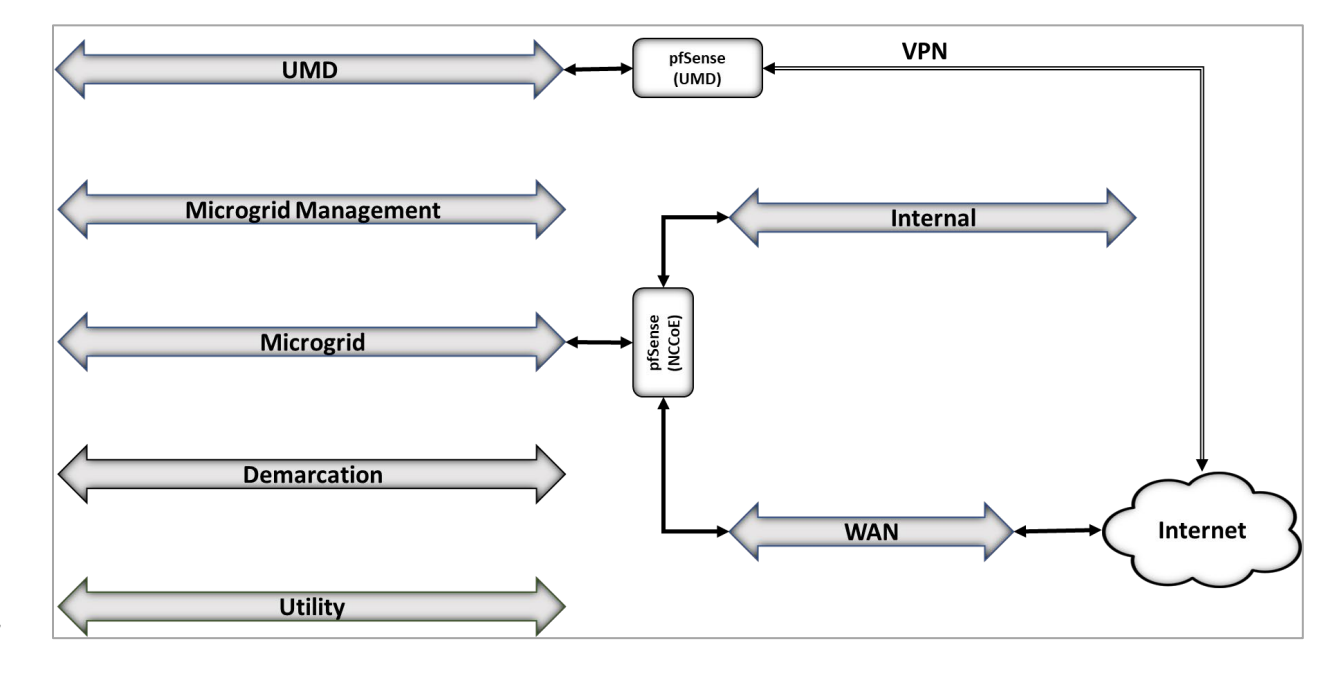

- 278 In addition to the core laboratory infrastructure, additional virtual and physical infrastructure was
- 279 located at UMD's Clark Hall, Terrapin Trail parking garage, and Regents parking garage. Each of the
- 280 parking garages has a rooftop solar array.
- A vmWare ESXI server on the UMD campus network allows us to deploy software to UMD. A cellular
- network connects the ESXI server to the solar arrays on the two UMD parking garages.
- 283 Figure 1-6 illustrates the extended infrastructure at UMD.

284 Figure 1-6 Project Infrastructure at UMD

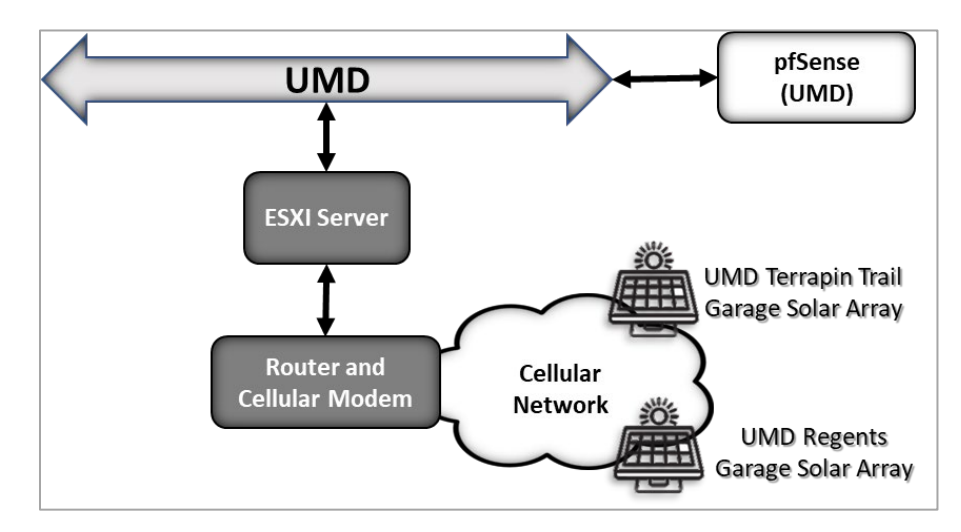

## 286 **1.5 Example Solution Overview**

Figure 1-7 shows how different products are integrated to create an implementation of the referencearchitecture referred to as the example solution.

289 The utility network and the cyber demarcation point of the reference architecture are represented in

290 the example solution by virtual infrastructure in the NCCoE lab. The microgrid network is represented in

the example solution by a virtual network in the NCCoE lab, the UMD campus network, and an LTE

292 network installed on the UMD campus.

The components of the reference architecture's cyber demarcation are implemented using these products.

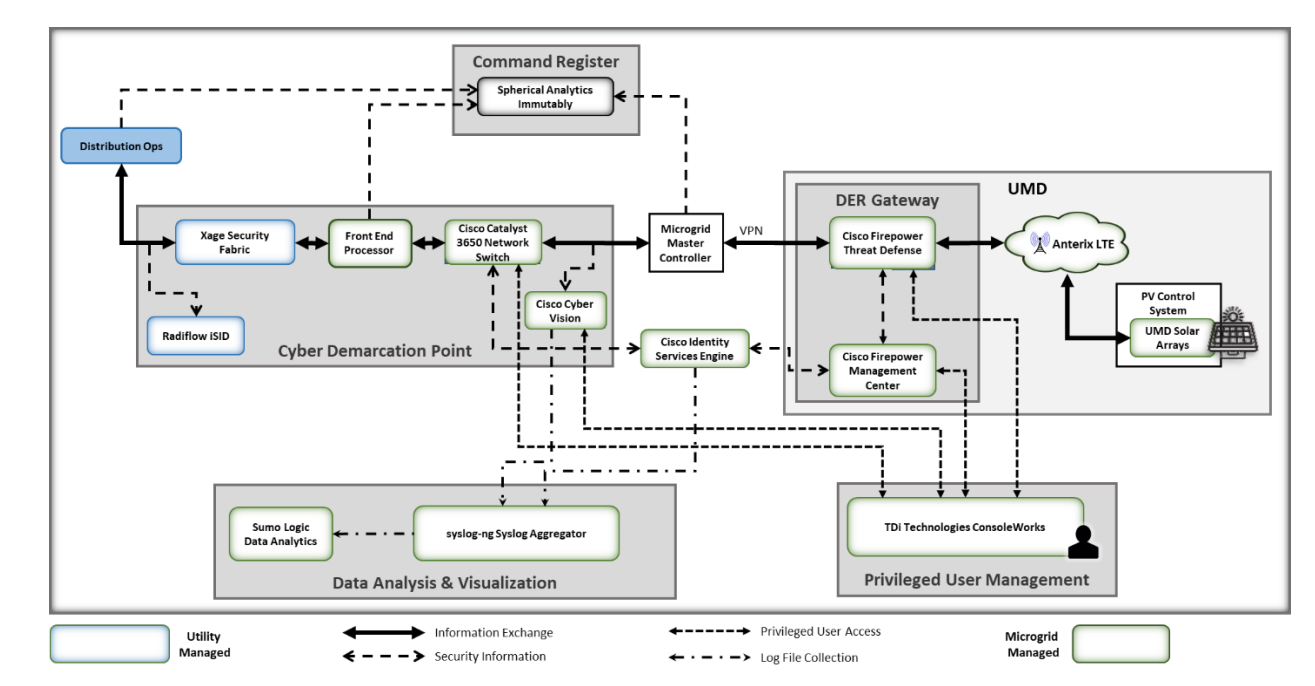

#### 295 Figure 1-7 Commercial Products Integrated into Example Solution

296

297 The Xage Security Fabric is used to implement the utility identity management and utility GW

298 component of the reference architecture. The Xage Security Fabric consists of five services, the Xage

299 Broker, the Xage Manager, Xage Center nodes, a Xage Edge Node, and a Xage Enforcement Point.

300 Installation and configuration of the Xage Security Fabric are described in <u>Section 2.8.</u>

Radiflow iSID is used to implement the utility monitoring component of the reference architecture. iSID is a single virtual appliance. Installation and configuration of Radiflow iSID are described in Section 2.4.1.

A Cisco Catalyst 3650 ISE-capable switch implements the microgrid GW component of the reference

304 architecture. This switch requires the front-end processor to authenticate to connect. Further, the

305 switch is policy enforcement point for access decisions made by ISE. ISE policy only allows the front-end

306 processor to communicate with the Microgrid Master Controller.

307 A Cisco Firepower Threat Defense next-generation firewall implements the DER GW component of the

308 reference architecture. This firewall requires the Microgrid Master Controller to authenticate to

309 connect. Further, the firewall is a policy enforcement point for access decisions made by ISE. ISE policy

310 only allows the Microgrid Master Controller to communicate with DERs.

311 Cisco Cyber Vision implements the microgrid monitoring component of the reference architecture.

312 Cyber Vision is a single virtual appliance. Installation and configuration of Cisco Cyber Vision are

- described in <u>Section 2.2</u>.
- The UMD solar arrays are not connected to the UMD campus network. Anterix designed and installed an
- 315 LTE network to connect the solar arrays with our VPN enabling communication from the NCCoE lab to
- the solar arrays. <u>Section 2.1</u> describes the Anterix design and implementation.

- Cisco Identity Services Engine (ISE) provides the microgrid identity management component of the
- 318 reference architecture. Authenticated identities and access policy decisions from Cisco ISE are enforced
- by the Cisco ISE-capable switches to control access to the Microgrid Master Controller and the DERs.
- 320 Installation and configuration of Cisco ISE are described in <u>Section 2.3</u>.
- 321 Spherical Analytics Immutably implements the command register. Distribution ops systems, the front-
- 322 end processor, and the microgrid master controller all send copies of information exchanges to
- 323 Immutably's distributed ledger. Immutably is cloud-based software-as-a-service. Our configuration and
- 324 use of Immutably are described in <u>Section 2.5</u>.
- 325 Distribution ops system, the front-end processor, and the microgrid master controller are emulated by
- NCCoE-developed software that sends copies of Modbus commands destined for the UMD solar arraysto Immutability.
- 328 The control systems of the UMD solar arrays represent the PV control system.
- 329 Sumo Logic implements the data analytics and visualization element of the reference architecture.
- 330 Syslog data from the products and services in the cyber demarcation point and the microgrid are sent to
- 331 Sumo Logic for aggregation, analysis, and visualization. Sumo Logic is a cloud-based software-as-a-
- service. Our configuration and use of Sumo Logic are described in <u>Section 2.6</u>.
- 333 TDi Technologies ConsoleWorks provides the privileged user management for products and services
- used on the microgrid. Access by privileged users to manage Cisco CyberVision and Cisco ISE is
- 335 controlled by ConsoleWorks. Installation and configuration of ConsoleWorks are described in <u>Section</u>
- 336 <u>2.7</u>.
- pfSense is used to create a virtual private network between the NCCoE lab and the UMD. pfSense is also
- used to control traffic out of the virtual lab to the Sumo Logic and Spherical Analytics cloud services.
- pfSense installation and configuration are described in <u>Section 2.9</u>.
- 340 syslog-ng is used to aggregate syslog data from products and services before sending the data to Sumo
- Logic. Installation and configuration of syslog-ng are described in <u>Section 2.10</u>.

# 342 **2 Product Installation Guides**

This section of the practice guide contains detailed instructions for installing and configuring all the products used in the example solution.

## 345 **2.1 Anterix Long Term Evolution (LTE) Network**

- Anterix installed an LTE cellular network at UMD to provide connectivity from Clark Hall, where the
- 347 NCCoE ESXI server is located, to the Regents and Terrapin Trail parking garages where the solar arrays
- 348 are located. The installation included placing a router with a cellular interface at each parking garage
- and a managed network switch and two routers with cellular interfaces at Clark Hall. A point-to-point
- 350 VPN is established over a cellular connection from a router in Clark Hall to a router at a parking garage.

- 351 A virtual Cisco Firepower Threat Defense next-generation firewallinstalled on the NCCoE ESXI server at
- 352 Clark Hall implements the reference architecture's device gateway. This firewall controls access to the
- 353 Anterix-managed switch which provides connectivity to a cellular point-to-point VPN that connects to
- the solar arrays. The LGate 360s provide a connection point to the solar array control systems that
- 355 implement the PV Control System of the reference architecture. Figure 2-1 illustrates the cellular
- anetwork installation.
- 357 Figure 2-1 Anterix Cellular Network Implementation

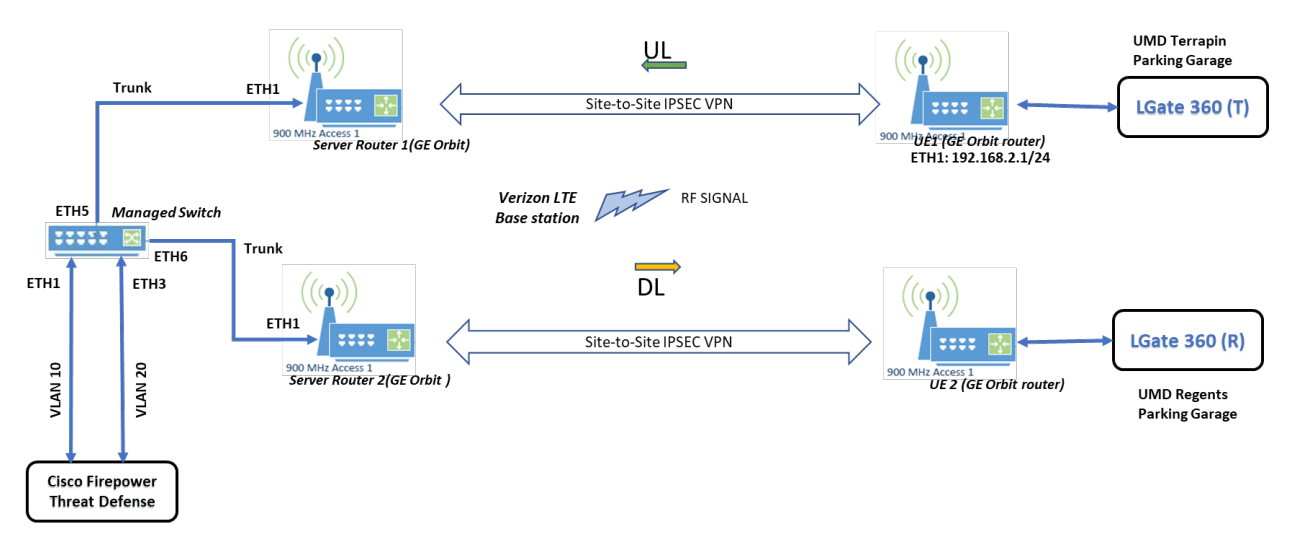

## 359 2.2 Cisco Cyber Vision

360 Cisco Cyber Vision implements the microgrid monitoring component of the reference architecture. It

monitors the microgrid network for anomalous activity and provides alerts via syslog. These alerts are
 collected and sent to the data analysis and visualization component for presentation to microgrid

363 operators.

358

Cisco Cyber Vision was provided as a virtual appliance in an open virtualization appliance (OVA) file. The

365 OVA file was deployed as a virtual machine in Sphere. We followed the instructions in Cisco's Cyber 366 Vision All-in-One guide to complete the installation.

- 1. After the OVA has been deployed, check and verify the first network device (*eth0*) is used as the management interface by ensuring it has received an IP address. The second network device
- 369 (*eth1*) should not have an IP address as that will be the monitoring port in this deployment. Note
- 370 the MAC address (*link/ether* in the screenshot below) for *eth1* for the next step. When the MAC
- 371 address is noted, type **sbs-netconf** to start the configuration process.

- 372 373
- Using the MAC address in the previous step, select the correct interface to activate the
   monitoring connection, then click **OK**.

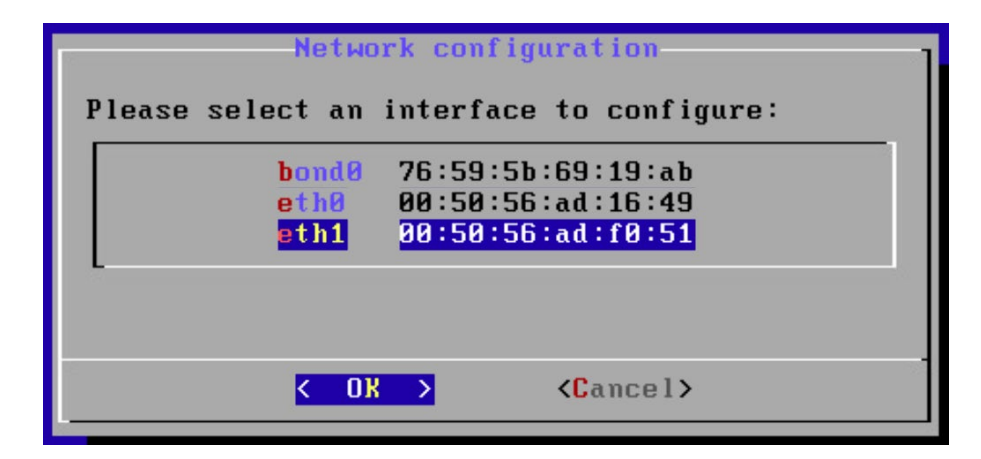

376

377 3. Select **DPI+Snort port** and click **OK**.

| Co                        | onfiguring eth1                                                  |
|---------------------------|------------------------------------------------------------------|
| Please select co          | onfiguration type:                                               |
| Manua I<br>DHCP<br>Bridge | Static IP and gateway<br>Automatic (DHCPv4)<br>Add to SBS bridge |
| DPI+Snort port            | Set eth1 as DPI+Snort interfae                                   |
|                           |                                                                  |
| K                         | <u>]K &gt;</u> <cancel></cancel>                                 |

378

379 4. Leave the **Captur**e **filter**: block empty and click **OK**.

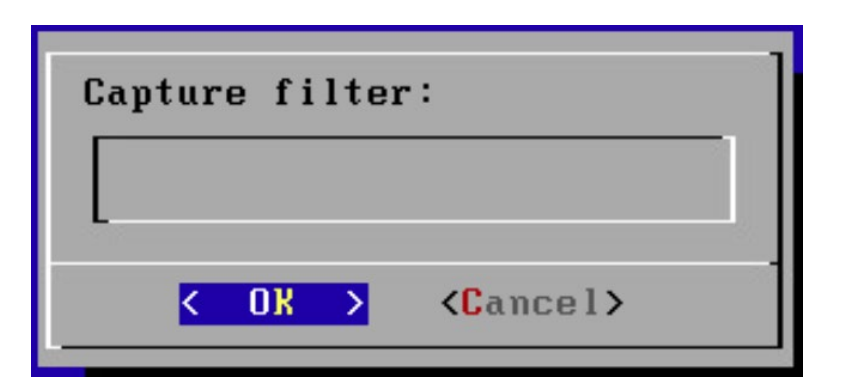

- 381
- 382 5. Verify that the service is running by typing systemctl status flow and verifying that the

383

| 5. | verify that the service is fulfilling by typi | ig systemeti status | s IIOwanu vernying u |
|----|-----------------------------------------------|---------------------|----------------------|
|    | service is active and running.                |                     |                      |

| root@center:~# systemctl status flow<br>* flow.service – Flow analysis daemon on center<br>Loaded: loaded (/lib/systemd/system/flow.service; disabled)<br>Active: active (running) since Tue 2021-08-10 16:14:53 UTC; 21min ago |
|----------------------------------------------------------------------------------------------------|
| Main PID: 4437 (python3)                                                                                                    |
| CGroup: /system.slice/flow.service                                                                                                    |
| l-4437 python3 ∕opt/sbs/bin/flow-launcher                                                                                                    |
| -4440 /opt/sbs/bin/flowsf -center -config /data/etc/flow/conf.d/e                                                                                                    |
| '-4481 ∕flowsf                                                                                                    |
|                                                                                                    |
| Hug 10 16:33:03 center flow-launcher[4437]: flowsi-c exporting Ltotal_flows=]                                                                                                    |
| Aug 10 16:33:33 center flow-launcher[4437]: flowsf-c exporting ltotal_flows=]                                                                                                    |
| Aug 10 16:33:50 center flow-launcher[4437]: flowsf-c flow expiration [expire]                                                                                                    |
| Aug 10 16:34:03 center flow-launcher[4437]: flowsf-c exporting [total_flows=]                                                                                                    |
| Aug 10 16:34:33 center flow-launcher[4437]: flowsf-c exporting [total_flows=]                                                                                                    |
| Aug 10 16:34:50 center flow-launcher[4437]: flowsf-c flow expiration [expire]                                                                                                    |
| Aug 10 16:35:03 center flow-launcher[4437]: flowsf-c exporting [total_flows=]                                                                                                    |
| Aug 10 16:35:38 center flow-launcher[4437]: flowsf-c exporting [total_flows=]                                                                                                    |
| Aug 10 16:35:50 center flow-launcher[4437]: flowsf-c flow expiration [expire]                                                                                                    |
| Aug 10 16:36:13 center flow-launcher[4437]: flowsf-c exporting [total_flows=]                                                                                                    |
| Hint: Some lines were ellipsized, use -1 to show in full.                                                                                                    |
| root@center:~#                                                                                                    |

384

385
6. Open up a browser on a system that is network routable to the Cyber Vision system and type
386
387
4. Open up a browser on a system that is network routable to the Cyber Vision system and type
387
4. Open up a browser on a system that is network routable to the Cyber Vision system and type
386
387
4. Open up a browser on a system that is network routable to the Cyber Vision system and type
386
387
4. Open up a browser on a system that is network routable to the Cyber Vision system and type
387
4. Open up a browser on a system that is network routable to the Cyber Vision system and type
387
4. Open up a browser on a system that is network routable to the Cyber Vision system and type
387
4. Open up a browser on a system that is network routable to the Cyber Vision system and type
4. Open up a browser on a system that is network routable to the Cyber Vision system and type
4. Open up a browser on a system that is network routable to the Cyber Vision system and type
4. Open up a browser on a system that is network routable to the Cyber Vision system and type
4. Open up a browser on a system that is network routable to the Cyber Vision system and type
4. Open up a browser on a system that is network routable to the Cyber Vision system and type
4. Open up a browser on a system that is network routable to the Cyber Vision system and type
4. Open up a browser on a system to the URL the Cyber Vision system and type
4. Open up a browser on a system to the URL the Cyber Vision system and the Cyber Vision system and the Cyber Vision system and the Cyber Vision system and the Cyber Vision system and the Cyber Vision system and the Cyber Vision system and the Cyber Vision system and the Cyber Vision system and the Cyber Vision system and the Cyber Vision system and the Cyber Visi

|                                                                                              | Welcome to Cyber Vision<br>Please follow this few steps to be fully ready to use the product |        |
|----------------------------------------------------------------------------------------------|----------------------------------------------------------------------------------------------|--------|
| A Create the first user                                                                      | $\begin{bmatrix} \blacksquare \\ \square P \end{bmatrix}$ Agree to the license terms         | 🕢 Done |
| Firstname :                                                                                  | Lastname ":                                                                                  |        |
| Email *:                                                                                     |                                                                                              |        |
| Password :                                                                                   | Confirm password *:                                                                          |        |
| Suggested password:<br>cW <sx4e0\$6h_rdfzci< td=""><td>0 C</td><td></td></sx4e0\$6h_rdfzci<> | 0 C                                                                                          |        |

390

#### 389 7. Read the EULA and click **Agree**.

|                                                                                                    | cisco                                                                                                    |                                                                                                    |
|----------------------------------------------------------------------------------------------------|----------------------------------------------------------------------------------------------------|----------------------------------------------------------------------------------------------------|
|                                                                                                    | velcome to Cyber Vision                                                                                                    |                                                                                                    |
|                                                                                                    | Please follow this few steps to be fully ready to use the product                                                                                                    |                                                                                                    |
| 2 Create the first user                                                                                                    | Refer to the license terms                                                                                                    | ⊘ Done                                                                                                    |
| End User License Agreement                                                                                                    |                                                                                                    |                                                                                                    |
|                                                                                                    |                                                                                                    |                                                                                                    |
| Effective: May 22, 2017<br>This is an agreement between You ar<br>"Your" means the individual or lega<br>activate, access or otherwise use t                                                                                                    | nd Cisco Systems, Inc. or its affiliates ("Cisco") and governs yo<br>al entity licensing the Software under this EULA. "Use" or "Using<br>the Software. "Software" means the Cisco computer programs and ar                                                                                                    | our Use of Cisco Software. "You" and<br>g" means to download, install,<br>ny Upgrades made available to You by                                                                                                    |
| Effective: May 22, 2017<br>This is an agreement between You ar<br>"Your" means the individual or lega<br>activate, access or otherwise use t<br>an Approved Source and licensed to<br>specifications or other documentati<br>means (i) Cisco or (ii) the Cisco a<br>"Entitlement" means the license det<br>Cisco's price list, claim certifica<br>corrections, enhancements and other<br>Table of Contents | nd Cisco Systems, Inc. or its affiliates ("Cisco") and governs you<br>all entity licensing the Software under this EULA. "Use" or "Using<br>the Software. "Software" means the Cisco computer programs and ar<br>You by Cisco. "Documentation" is the Cisco user or technical mar<br>ison applicable to the Software and made available to You by an Ap<br>authorized reseller, distributor or systems integrator from whom<br>cail; including license metric, duration, and quantity provided is<br>te or right to use notification. "Upgrades" means all updates, or<br>modifications to the Software and backup copies thereof. | bur Use of Cisco Software. "You" and<br>g" means to download, install,<br>ny Upgrades made available to You by<br>nuals, training materials,<br>pproved Source. "Approved Source"<br>you acquired the Software.<br>in a product ID (PID) published on<br>upgrades, bug fixes, error  |
| Effective: May 22, 2017<br>This is an agreement between You ar<br>"Your" means the individual or lega<br>activate, access or otherwise use t<br>an Approved Source and licensed to<br>specifications or other documentati<br>means (i) Cisco or (ii) the Cisco a<br>"Entitlement" means the license det<br>Cisco's price list, claim certifica<br>corrections, enhancements and other<br>Table of Contents | nd Cisco Systems, Inc. or its affiliates ("Cisco") and governs yo<br>al entity licensing the Software under this EULA. "Use" or "Using<br>the Software. "Software" means the Cisco computer programs and ar<br>You by Cisco. "Documentation" is the Cisco user or technical mar<br>ton applicable to the Software and made available to You by an Ap<br>uthorized reseller, distributor or systems integrator from whom<br>tail; including license metric, duration, and quantity provided is<br>the or right to use notification. "Upgrades" means all updates, or<br>modifications to the Software and backup copies thereof.    | bur Use of Cisco Software. "You" and<br>g" means to download, install,<br>ny Upgrades made available to You by<br>nuals, training materials,<br>poproved Source. "Approved Source"<br>you acquired the Software.<br>in a product ID (PID) published on<br>upgrades, bug fixes, error |

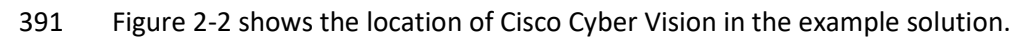

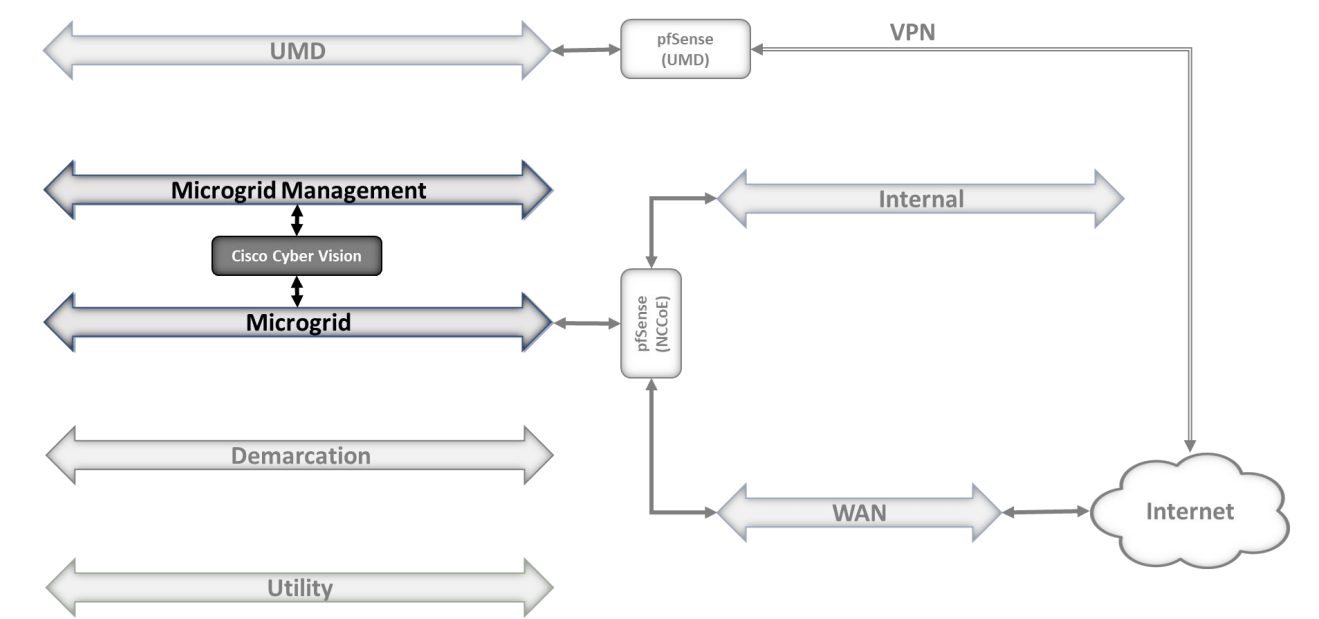

#### 392 Figure 2-2 Cisco Cyber Vision in the Example Solution

393

## 394 2.3 Cisco Identity Services Engine (ISE)

- 395 Cisco ISE provides the microgrid identity management component of the reference architecture. It
- works with Cisco ISE-enabled switches to provide authenticated identities that are used for accesscontrol.

## 398 2.3.1 Cisco ISE Installation and Configuration

- 399 ISE was installed using the ISE 2.7 Installation Guide available at
- 400 https://www.cisco.com/c/en/us/td/docs/security/ise/2-
- 401 7/InstallGuide27/b\_ise\_InstallationGuide27/b\_ise\_InstallationGuide27\_chapter\_011.html#ID-1417-
- 402 <u>00000271</u>
- We followed steps 1 through 17 in the section titled "Configure a VMware Server" with the followingselections:
- 405 Step 8: Small, 16 cores
- 406 Step 12:200Gb, thick-provisioned hard drive
- 407 After completing the installation we used the setup guide at
- 408 https://www.cisco.com/c/en/us/td/docs/security/ise/2-
- 409 7/InstallGuide27/b\_ise\_InstallationGuide27/b\_ise\_InstallationGuide27\_chapter\_010.html#id\_11096\_to
- 410 configure ISE.
- 411 1. Start up the VM for ISE that was created and type setup on the login screen:

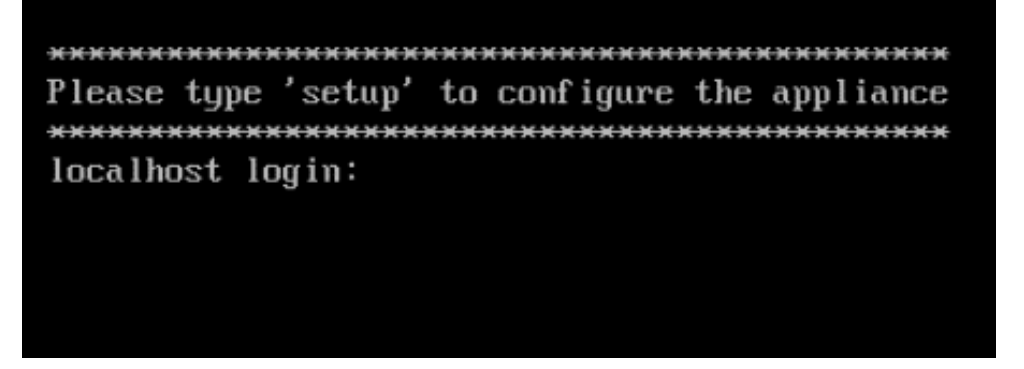

2. Fill in the appropriate information to configure the installation of ISE (as seen below):

| Press 'Ctrl-C' to abort setup                         |
|-------------------------------------------------------|
| Enter hostname[]: iiot-ise                            |
| Enter IP address[]: 192.168.6.150                     |
| Enter IP netmask[]: 255.255.255.0                     |
| Enter IP default gateway[]: 192.168.6.1               |
| Do you want to configure IPv6 address? Y/N [N]:       |
| Enter default DNS domain[]: iiot-ise.local            |
| Enter primary nameserver[]: 192.168.6.1               |
| Add secondary nameserver? Y/N [N]:                    |
| Enter NTP server[time.nist.gov]:                      |
| Add another NTP server? Y/N [N]:                      |
| Enter system timezone[UTC]: America/New_York          |
| Emable SSH service? Y/N [N]: y                        |
| Enter username[admin]:                                |
| Enter password:                                       |
| Enter password again:                                 |
| Copying first CLI user to be first ISE admin GUI user |
| Bringing up network interface                         |
|                                                       |

- 414
- 415 3. Once all configuration steps are complete, the ISE installation will begin. This may take several416 minutes.
- 417 4. Once installation is complete, log in to ISE and run **show application status ise** to
  418 verify ISE installation is complete.

| iiot-ise/admin# show application stat | aus ise  |               |
|---------------------------------------|----------|---------------|
| ISE PROCESS NAME                      | STATE    | PROCESS ID    |
| Database Listener                     | running  | 15549         |
| Database Server                       | running  | 120 PROCESSES |
| Application Server                    | running  | 25423         |
| Profiler Database                     | running  | 17525         |
| ISE Indexing Engine                   | running  | 26794         |
| AD Connector                          | running  | 28157         |
| M&T Session Database                  | running  | 17161         |
| M&T Log Processor                     | running  | 25623         |
| Certificate Authority Service         | running  | 27809         |
| EST Service                           | running  | 7951          |
| SXP Engine Service                    | disabled |               |
| Docker Daemon                         | running  | 18442         |
| TC-NAC Service                        | disabled |               |
| Wifi Setup Helper Container           | disabled |               |
| pxGrid Infrastructure Service         | disabled |               |
| pxGrid Publisher Subscriber Service   | disabled |               |
| pxGrid Connection Manager             | disabled |               |
| pxGrid Controller                     | disabled |               |
| PassiveID WMI Service                 | disabled |               |
| PassiveID Syslog Service              | disabled |               |
| PassiveID API Service                 | disabled |               |
| PassiveID Agent Service               | disabled |               |
| PassiveID Endpoint Service            | disabled |               |
| PassiveID SPAN Service                | disabled |               |
| DHCP Server (dhcpd)                   | disabled |               |
| DNS Server (named)                    | disabled |               |
| ISE Messaging Service                 | running  | 19822         |
| iiot-ise/admin#                       |          |               |

420 5. Open a web browser and log into the Cisco ISE webserver.

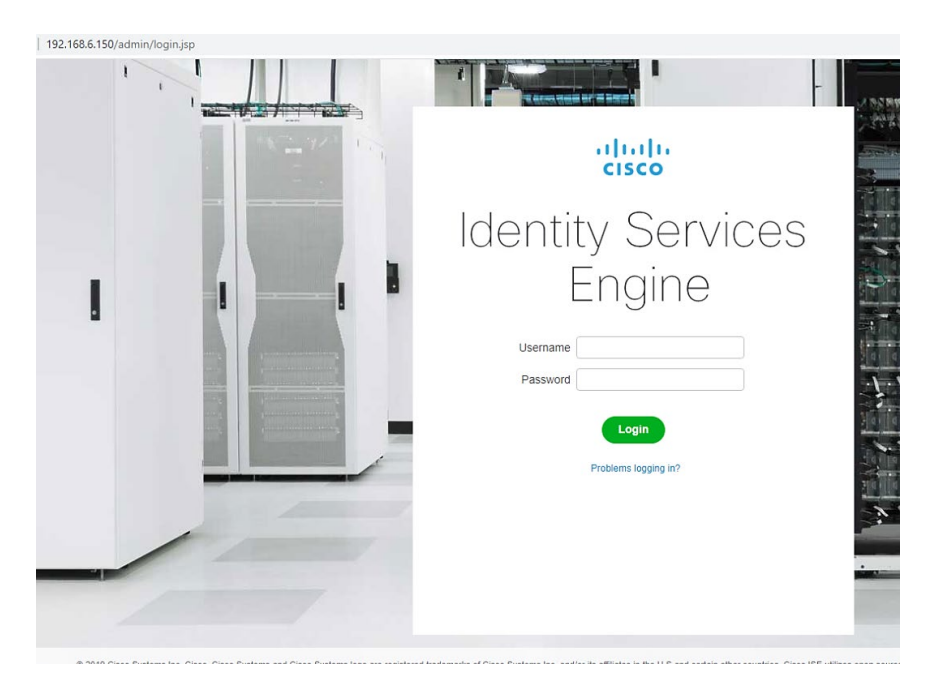

422 6. Once complete, go to Administration > Network Resources > Network Devices and click New
 423 Network Device. Add the switch that will be configured to control access with the settings
 424 shown below.

NIST SP 1800-1800-32C: Securing the Industrial Internet of Things: Cybersecurity for Distributed Energy Resources

| cisco identity Services Engine       | Home      | <ul> <li>Context</li> </ul> | Visibility     | Operations       | Policy        | ►Administra   | tion 🕨 V    | Work Centers   |           |
|--------------------------------------|-----------|-----------------------------|----------------|------------------|---------------|---------------|-------------|----------------|-----------|
| System Identity Management           | • Network | Resources                   | Device P       | ortal Management | t pxGrid S    | Services 🕨 Fe | eed Service | Threat Centric | NAC       |
| Network Devices     Network Device G | Broups    | Network Devic               | e Profiles     | External RADIUS  | Servers       | RADIUS Server | Sequences   | NAC Managers   | Extern    |
| 0                                    | Mature    | de Devices I in             |                | and Device       |               |               |             |                |           |
| letwork Devices                      | Netwo     | ork Devices Lis             | t > new netv   | VOPK Device      |               |               |             |                |           |
| lefault Device                       |           |                             |                |                  |               |               |             |                |           |
| evice Security Settings              |           |                             |                | * Name           | NCCoE_S       | Switch        |             |                |           |
|                                      |           |                             |                | Description      |               |               |             |                |           |
|                                      |           | IP Address                  | • *            | P: 192.168.20    | 25            |               |             | / 32           |           |
|                                      |           |                             |                | * Device Profile | dite Cisco    | • ⊕           |             |                |           |
|                                      |           |                             |                | Model Name       | Catalyst38    | 50 ×          |             |                |           |
|                                      |           |                             |                | Software Version |               | *             |             |                |           |
|                                      |           | Network Dev                 | ice Group      |                  |               |               |             |                |           |
|                                      |           |                             | CACIERTON      |                  |               | _             |             |                |           |
|                                      |           | Location                    | All Locations  | <u></u>          | iet To Defaul | t             |             |                |           |
|                                      |           | IPSEC [                     | Is IPSEC Dev   | ice 💟 🔄          | iet To Defaul | t             |             |                |           |
|                                      | 5         | Device Type                 | All Device Typ | oes 🙄 🔄          | iet To Defaul | t             |             |                |           |
|                                      | _         |                             |                |                  |               |               |             |                |           |
|                                      |           | ▼ RADIUS A                  | uthentication  | Settings         |               |               |             |                |           |
|                                      |           | RADIUS                      | UDP Setting    | 5                |               |               |             |                |           |
|                                      |           |                             |                |                  | * Shared I    | RADIL         | JS          | F              | -1        |
|                                      |           |                             |                | 121.0210         | Shared        | secret        |             | Hide           |           |
|                                      |           |                             |                | Use Sec          | ond Shared :  | Secret 🗌 🕖    |             |                | _         |
|                                      |           |                             |                |                  |               |               |             | Show           |           |
|                                      |           |                             |                |                  | Co            | A Port 1700   |             | Set T          | o Default |
|                                      |           |                             | DTI D D        | 2                |               |               |             |                |           |

427 7. We configured three identities in ISE:

- 428 One identity was given access to both UMD solar arrays.
- 429 One identity was given access to only one UMD solar array.
- 430 One identity was given no access to the UMD solar arrays.
- 431 Figure 2-3 shows how Cisco ISE in positioned the example solution.

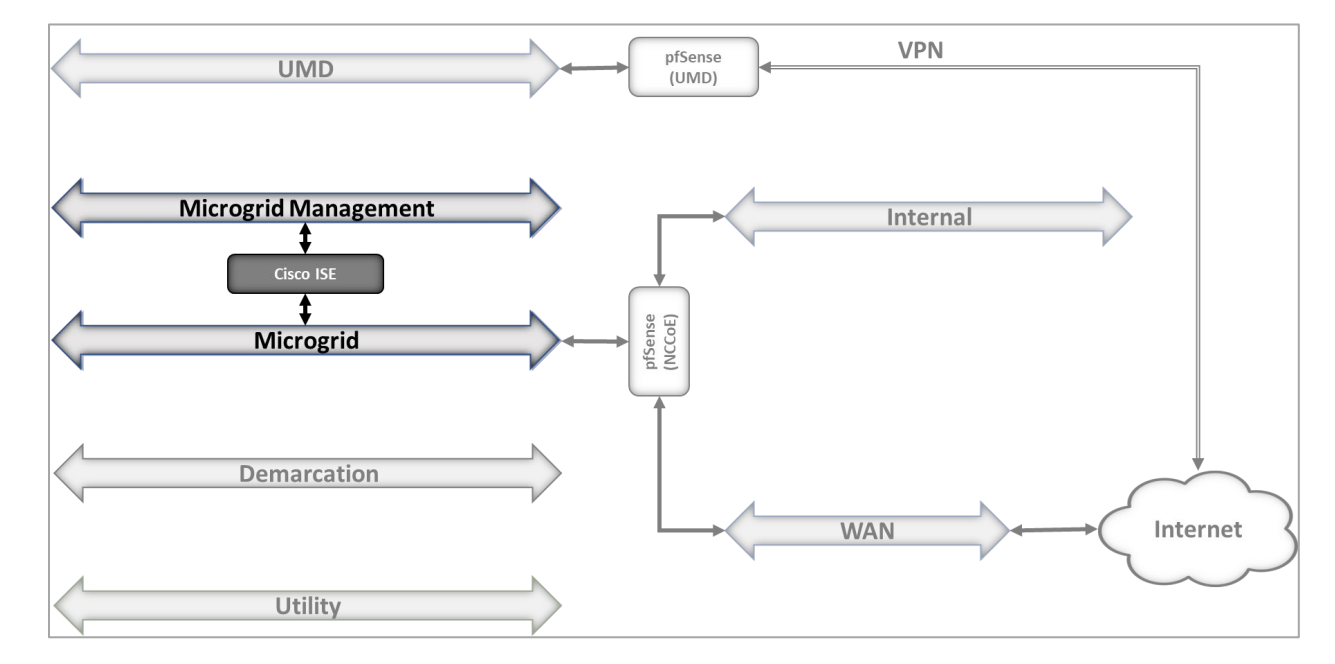

#### 432 Figure 2-3 Cisco ISE Position in the Example Solution

433

### 434 2.3.2 Cisco ISE Switch Settings

In order to integrate Cisco ISE with the switches in the NCCoE lab, switch configuration is required. Run
the required commands as shown in the following two screenshots.

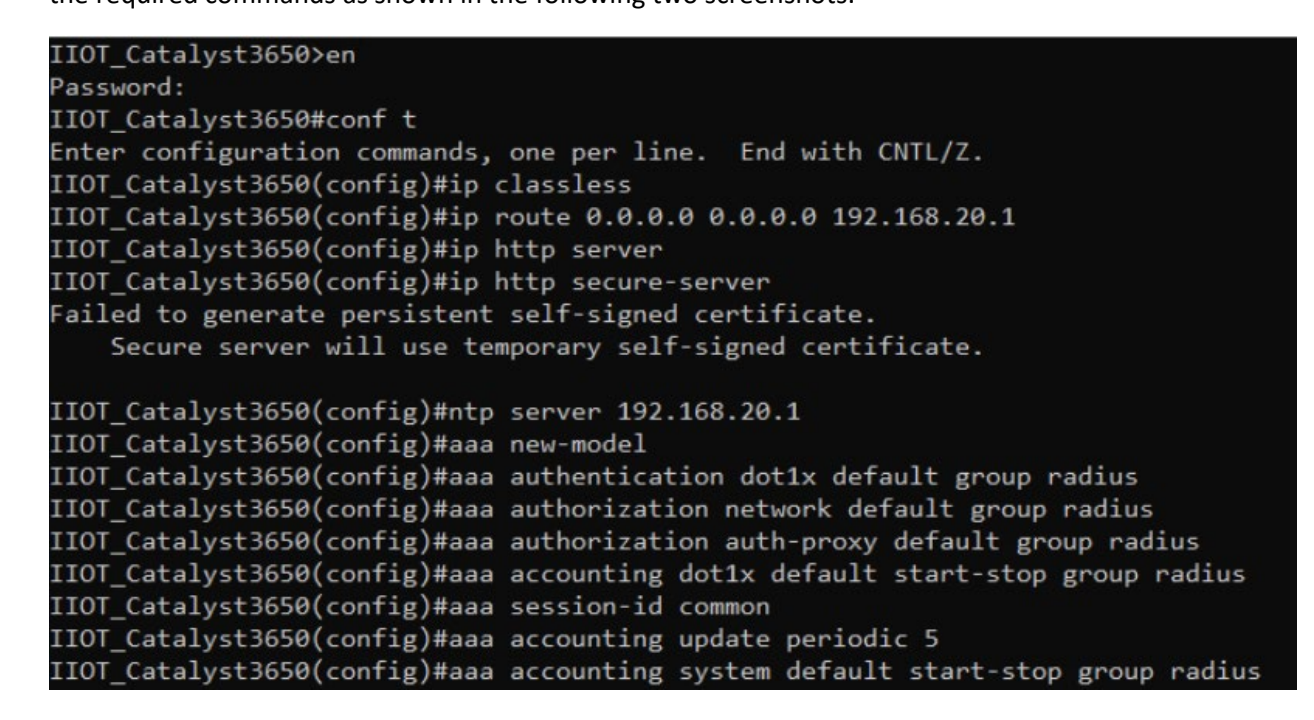

IIOT\_Catalyst3650(config)#radius server iiot-ise IIOT\_Catalyst3650(config-radius-server)#address ipv4 192.168.6.150 auth-port 1812 acct-port 1813 IIOT\_Catalyst3650(config-radius-server)#key secret IIOT\_Catalyst3650(config-radius-server)#exit IIOT\_Catalyst3650(config)#dot1x system-auth-control

- 438
- 439 After completing the commands listed above, type exit then copy running-config startup-config to save
- the configuration to the switch.
- 441 2.3.3 Cisco Firepower Installation and Configuration
- 442 To handle identity authentication and authorization for protected resources at UMD, Cisco Firepower
- 443 was utilized. Implementation included Firepower Management Center (FMC) and Firepower Threat
- 444 Detection (FTD).

#### 445 2.3.3.1 Cisco Firepower Threat Detection Installation and Configuration

- 1. Obtain OVF and VMDK file from Cisco representative and deploy to virtual environment. Power
- 447 on VM after deployment is completed.
- 448 2. Open VM Console and log in with username **admin** and password **Admin123**. Once logged in,
- 449 view and accept the EULA.

#### End User License Agreement

Effective: May 22, 2017

This is an agreement between You and Cisco Systems, Inc. or its affiliates ("Cisco") and governs your Use of Cisco Software. "You" and "Your" means the individual or legal entity licensing the Software under this EULA. "Use" or "Using" means to download, install, activate, access or otherwise use the Software. "Software" means the Cisco computer programs and any Upgrades made available to You by an Approved Source and licensed to You by Cisco. "Documentation" is the Cisco user or technical manuals, training materials, specifications or other documentation applicable to the Software and made available to You by an Approved Source. "Approved Source" means (i) Cisco or (ii) the Cisco authorized reseller, distributor or systems integrator from whom you acquired the Software. "Entitlement" means the license detail; including license metric, duration, and quantity provided in a product ID (PID) published on Cisco's price list, claim certificate or right to use notification. "Upgrades" means all updates, upgrades, bug fixes, error corrections, enhancements and other modifications to the Software and backup copies thereof.

This agreement, any supplemental license terms and any specific product terms at www.cisco.com/go/softwareterms (collectively, the "EULA") govern Your Use of the Software.

#### --More--

#### 451 3. Once completed, create a new password for the admin user.

Cisco and the Cisco logo are trademarks or registered trademarks of Cisco and/or its affiliates in the U.S. and other countries. To view a list of Cisco trademarks, go to this URL: www.cisco.com/go/trademarks. Third-party trademarks mentioned are the property of their respective owners. The use of the word partner does not imply a partnership relationship between Cisco and any other COMPANY. (1110R) Please enter 'YES' or press <ENTER> to AGREE to the EULA: YES System initialization in progress. Please stand by. For system security, you must change the admin password before configuring this device. Password must meet the following criteria: At least 8 characters At least 1 lower case letter At least 1 upper case letter At least 1 digit At least 1 special character such as @#\*-\_+! No more than 2 sequentially repeated characters Not based on a simple character sequence or a string in password cracking dict ionary Enter new password: 4. Setup and configure network settings for FTD. Ensure that the device will not be managed locally and that the FTD system will run in transparent mode. You must configure the network to continue. You must configure at least one of IPv4 or IPv6. Do you want to configure IPv4? (y/n) [y]: y Do you want to configure IPv6? (y/n) [n]: n Configure IPv4 via DHCP or manually? (dhcp/manual) [manual]: manual Enter an IPv4 address for the management interface [192.168.45.45]: 10.100.1.23 Enter an IPv4 netmask for the management interface [255.255.255.0]: Enter the IPv4 default gateway for the management interface [192.168.45.1]: 10.1 00.1.1 Enter a fully qualified hostname for this system [firepower]: ftd.nccoe-iiot.com Enter a comma-separated list of DNS servers or 'none' [208.67.222.222,208.67.220 .220,2620:119:35::351: Enter a comma-separated list of search domains or 'none' []: If your networking information has changed, you will need to reconnect. Interface eth0 speed is set to '10000baseT/Full' For HTTP Proxy configuration, run 'configure network http-proxy' Manage the device locally? (yes/no) [yes]: no Configure firewall mode? (routed/transparent) [routed]: transparent Configuring firewall mode ...

452

456 5. Configure the manager settings with the IP address of ISE and a registration key. The key opted 457 to use in this build is **cisco123**. This key is required for integration into FMC.

|      | Later, using the web interface on the Firepower Management Center, you must<br>use the same registration key and, if necessary, the same NAT ID when you add<br>this sensor to the Firepower Management Center.<br>> configure manager add 10.100.1.22 cisco123<br>Manager successfully configured.<br>Please make note of reg_key as this will be required while adding Device in FMC.<br>> _ |
|------|----------------------------------------------------------------------------------------------------|
| 2.3. | 3.2 Cisco Firepower Management Center Installation and Configuration                                                                                                    |
| 1    | . Obtain OVF and VMDK file from Cisco representative and deploy to virtual environment. Power on VM after deployment is completed.                                                                                                    |
| 2    | . Open VM Console and log in with username <b>admin</b> and password <b>Admin123</b> . Once logged in, view and accept the EULA.                                                                                                    |
| 3    | <ul> <li>Configure network for FMC system. DHCP was utilized in this setup. Type y to verify<br/>configuration.</li> </ul>                                                                                                    |
|      | Enter a hostname or fully qualified domain name for this system [firepower]:                                                                                                    |
|      | Enter a comma-separated list of DNS servers or 'none' [208.67.222.222.208.67.220                                                                                                    |
|      | .220]: 10.100.1.1,8.8.8.8                                                                                                    |
|      | Enter a comma-separated list of NTP servers [0.sourcefire.pool.ntp.org, 1.source<br>fire.pool.ntp.org]: 10.100.1.1                                                                                                    |
|      | Hostname: firepower                                                                                                    |
|      | IPv4 configured via: dhcp<br>DNS servers: 10 100 1 1 8 8 8 8                                                                                                    |
|      | NTD correct 10.100.1.1,0.0.0.0                                                                                                    |

Are these settings correct? (y∕n)

467 4. Once logging in to the web interface for FMC, click the gear icon in the top left, then select
468 Integration. Select the tab at the top entitled Identity Sources.

| Firepower Manage<br>System / Integration / Ident | ment Center Overview A            | Analysis Policies | Devices Objects AMP | Intelligence Dep             | oloy Q 💕 🌣 🍘 admin 🕶 |
|--------------------------------------------------|-----------------------------------|-------------------|---------------------|------------------------------|----------------------|
| Cloud Services Realms I                          | dentity Sources High Availability | eStreamer Hos     | Configuration       | Logging                      | Monitoring           |
|                                                  |                                   |                   | Users               | Security Analytics & Logging | Audit                |
|                                                  |                                   |                   | Domains             |                              | Syslog               |
| Identity Sources                                 |                                   |                   | Integration         | Health                       | Statistics           |
| Service Type Non                                 | e Identity Services Engine        |                   | SecureX New         | Monitor                      |                      |
|                                                  |                                   |                   | Updates             | Policy                       | Tools                |
| Primary Host Name/IP Address *                   | 192.168.6.150                     | ]                 |                     | Events                       | Backup/Restore       |
| Secondary Host Name/IP Address                   |                                   | 1                 | Licenses            | Exclude                      | Scheduling           |
|                                                  |                                   | 1.                | Smart Licenses      | Monitor Alerts               | Import/Export        |
| pxGrid Server CA *                               | ISE_NODE_CA *                     | +                 | Classic Licenses    |                              | Data Purge           |
| MNT Server CA *                                  | ISE_Other_Cert •                  | ]+ _              |                     |                              |                      |
| FMC Server Certificate *                         | ISE_FMC_Cert •                    | ] +               |                     |                              |                      |
| ISE Network Filter                               | ex. 10.89.31.0/24, 192.168.8.0/24 |                   |                     |                              |                      |
| Subscribe To:                                    |                                   |                   |                     |                              |                      |
| Session Directory Topic                          |                                   |                   |                     |                              |                      |
| SXP Topic                                        |                                   |                   |                     |                              |                      |
| Required Field                                   | Test                              |                   |                     |                              |                      |
|                                                  |                                   |                   |                     |                              |                      |
|                                                  |                                   |                   |                     |                              |                      |
|                                                  |                                   |                   |                     |                              |                      |
|                                                  |                                   |                   |                     |                              |                      |
|                                                  |                                   |                   |                     |                              |                      |
|                                                  |                                   |                   |                     |                              |                      |
|                                                  |                                   |                   |                     |                              |                      |
|                                                  |                                   |                   |                     |                              |                      |

- 469
- 470 5. Fill out each line for the ISE instance. IP address or Fully Qualified Domain Name (FQDN), the
- 471 pxGrid Server CA is the self-signed certificate in ISE, the same certificate is used for the MNT
- 472 certificate, and the FMC Server Certificate is the certificate generated in ISE for the pxGrid.
- 473 Ensure that the checkboxes for **Session Directory Topic** and **SXP Topic** are selected. Click **Test** to

| Cloud Services Realms                                                                                                    | dentity Sources High Availabilit                                                            | y eStreamer Host Input Client Smart Software Manager                                                                                                    | On-Prem                            |
|----------------------------------------------------------------------------------------------------|---------------------------------------------------------------------------------------------|----------------------------------------------------------------------------------------------------|------------------------------------|
| Identity Sources<br>Service Type Non<br>Primary Host Name/IP Address *                                                                                                    | e Identity Services Engine                                                                  |                                                                                                    | You have unsaved changes Cancel Sa |
| Secondary Host Name/IP Address<br>pxGrid Server CA *<br>MNT Server CA *<br>FMC Server Certificate *<br>ISE Network Filter<br>Subscribe To:<br>Session Directory Topic<br>SXP Topic<br>* Required Field | ISE_Node_FQDN_CA<br>ISE_Node_FQDN_CA<br>ISE_FMC_FQDN_Cert<br>ex. 10.89.31.0/24, 192.168.8.0 | Status  Very Status  Very Statu |                                    |
|                                                                                                    |                                                                                             | OK                                                                                                    |                                    |

| Firepower Management Center Overview Analy                                                                                                    | sis Policies                   | Devices Objects Al                                        | MP Intelligence                                        | _        | Deploy 🔍 🤡 🔅 🍘 admin 🔻         |
|----------------------------------------------------------------------------------------------------|--------------------------------|-----------------------------------------------------------|--------------------------------------------------------|----------|--------------------------------|
| View By:         Group         •           All (0)         • Error (0)         • Warning (0)         • Orfline (0)         • Normal (0)           Collasse All         • • • • • • • • • • • • • • • • • • • | <ul> <li>Deployment</li> </ul> | Device Management<br>Device Upgrade<br>NAT                | QoS<br>Platform Settings<br>FlexConfig<br>Certificates |          | Q, Search Device         Add + |
| Name Name                                                                                                    | Model                          | VPN<br>Site To Site                                       |                                                        | Licenses | Access Control Policy          |
| Ungrouped (0)                                                                                                    |                                | Remote Access<br>Dynamic Access Policy<br>Troubleshooting |                                                        |          |                                |

- 478 7. On the pop-up window, fill in all blanks, with the Host as the IP address of the FTD, a Display
  479 Name, and place copy the registration key created earlier to Registration Key. The lab used
  480 cisco123 as the registration key. For Access Control Policy, click the drop-down box, then select
- 481 **Create New Policy**. Give it a name, description, and ensure **Block all traffic** is selected as the

|     | New Policy                                 | 0           |
|-----|--------------------------------------------|-------------|
|     | Name:                                      |             |
|     | Protected Resources                        |             |
|     | Description:                               |             |
|     | ecting resources connected to FTD          |             |
|     | Select Base Policy:                        |             |
|     | None                                       |             |
|     | Default Action:                            |             |
|     | Block all traffic     Intrusion Prevention |             |
|     | Network Discovery                          |             |
|     |                                            |             |
|     |                                            | Cancel Save |
| 483 |                                            |             |

| HOSU:+                                                                                                    |                                                                                                    |
|----------------------------------------------------------------------------------------------------|----------------------------------------------------------------------------------------------------|
| 10.100.1.23                                                                                                    |                                                                                                    |
| Display Name:                                                                                                    |                                                                                                    |
| Cisco FTD                                                                                                    |                                                                                                    |
| Registration Key:*                                                                                                    |                                                                                                    |
| •••••                                                                                                    |                                                                                                    |
| Group:                                                                                                    |                                                                                                    |
| None                                                                                                    | Ŧ                                                                                                    |
| Access Control Policy:*                                                                                                    |                                                                                                    |
| Protected Resources                                                                                                    | •                                                                                                    |
| Smart Licensing                                                                                                    |                                                                                                    |
| Note: All virtual FTDs require<br>Make sure your Smart Licens<br>It's important to choose the<br>Click here for information ab<br>Until you choose a tier, your                                                                                                    | e a performance tier license.<br>sing account contains the available licenses yo<br>tier that matches the license you have in your a<br>out the FTD performance-tiered licensing.<br>FTDv defaults to the FTDv50 selection.                                   |
| Note: All virtual FTDs require<br>Make sure your Smart Licens<br>It's important to choose the<br>Click here for information ab<br>Until you choose a tier, your<br>Performance Tier (only for F                                                                                                    | e a performance tier license.<br>sing account contains the available licenses you<br>tier that matches the license you have in your a<br>out the FTD performance-tiered licensing.<br>FTDv defaults to the FTDv50 selection.                                  |
| Note: All virtual FTDs require<br>Make sure your Smart Licens<br>It's important to choose the<br>Click here for information ab<br>Until you choose a tier, your<br>Performance Tier (only for F<br>FTDv5 - Tiered (Core 4 / 8<br>Malware                                                           | e a performance tier license.<br>sing account contains the available licenses you<br>tier that matches the license you have in your a<br>out the FTD performance-tiered licensing.<br>FTDv defaults to the FTDv50 selection.<br>TDv 7.0 and above):           |
| Note: All virtual FTDs require<br>Make sure your Smart Licens<br>It's important to choose the<br>Click here for information ab<br>Until you choose a tier, your<br>Performance Tier (only for F<br>FTDv5 - Tiered (Core 4 / 8<br>Malware<br>Threat                                                 | e a performance tier license.<br>sing account contains the available licenses you<br>tier that matches the license you have in your a<br>rout the FTD performance-tiered licensing.<br>FTDv defaults to the FTDv50 selection.<br>TDv 7.0 and above):<br>GB) • |
| Note: All virtual FTDs require<br>Make sure your Smart Licens<br>It's important to choose the<br>Click here for information ab<br>Until you choose a tier, your<br>Performance Tier (only for F<br>FTDv5 - Tiered (Core 4 / 8<br>Malware<br>Threat<br>URL Filtering                                | e a performance tier license.<br>sing account contains the available licenses you<br>tier that matches the license you have in your<br>out the FTD performance-tiered licensing.<br>FTDv defaults to the FTDv50 selection.<br>TDv 7.0 and above):<br>GB) •    |
| Note: All virtual FTDs require<br>Make sure your Smart Licens<br>It's important to choose the<br>Click here for information ab<br>Until you choose a tier, your<br>Performance Tier (only for F<br>FTDv5 - Tiered (Core 4 / 8<br>Malware<br>Malware<br>URL Filtering<br>Advanced                   | e a performance tier license.<br>sing account contains the available licenses you<br>tier that matches the license you have in your a<br>rout the FTD performance-tiered licensing.<br>FTDv defaults to the FTDv50 selection.<br>TDv 7.0 and above):<br>GB) T |
| Note: All virtual FTDs require<br>Make sure your Smart Licens<br>It's important to choose the<br>Click here for information ab<br>Until you choose a tier, your<br>Performance Tier (only for F<br>FTDv5 - Tiered (Core 4 / 8<br>Malware<br>Threat<br>URL Filtering<br>Advanced<br>Unique NAT ID:+ | e a performance tier license.<br>sing account contains the available licenses you<br>tier that matches the license you have in your a<br>yout the FTD performance-tiered licensing.<br>FTDv defaults to the FTDv50 selection.<br>TDv 7.0 and above):<br>GB) • |
| Note: All virtual FTDs require<br>Make sure your Smart Licens<br>It's important to choose the<br>Click here for information ab<br>Until you choose a tier, your<br>Performance Tier (only for F<br>FTDv5 - Tiered (Core 4 / 8<br>Malware<br>Threat<br>URL Filtering<br>Advanced<br>Unique NAT ID:+ | e a performance tier license.<br>sing account contains the available licenses you<br>tier that matches the license you have in your a<br>rout the FTD performance-tiered licensing.<br>FTDv defaults to the FTDv50 selection.<br>TDv 7.0 and above):<br>GB) • |
| Note: All virtual FTDs require<br>Make sure your Smart Licens<br>It's important to choose the<br>Click here for information ab<br>Until you choose a tier, your<br>Performance Tier (only for F<br>FTDv5 - Tiered (Core 4 / 8<br>Malware<br>Threat<br>URL Filtering<br>Advanced<br>Unique NAT ID:+ | e a performance tier license.<br>sing account contains the available licenses you<br>tier that matches the license you have in your a<br>rout the FTD performance-tiered licensing.<br>FTDv defaults to the FTDv50 selection.<br>TDv 7.0 and above):<br>GB) • |
| Note: All virtual FTDs require<br>Make sure your Smart Licens<br>It's important to choose the<br>Click here for information ab<br>Until you choose a tier, your<br>Performance Tier (only for F<br>FTDv5 - Tiered (Core 4 / 8<br>Malware<br>Threat<br>URL Filtering<br>Advanced<br>Unique NAT ID:+ | e a performance tier license.<br>sing account contains the available licenses you<br>tier that matches the license you have in your a<br>rout the FTD performance-tiered licensing.<br>FTDv defaults to the FTDv50 selection.<br>TDv 7.0 and above):<br>GB) • |
| Note: All virtual FTDs require<br>Make sure your Smart Licens<br>It's important to choose the<br>Click here for information ab<br>Until you choose a tier, your<br>Performance Tier (only for F<br>FTDv5 - Tiered (Core 4 / 8<br>Malware<br>Threat<br>URL Filtering<br>Advanced<br>Unique NAT ID:+ | e a performance tier license.<br>sing account contains the available licenses you<br>tier that matches the license you have in your a<br>pout the FTD performance-tiered licensing.<br>FTDv defaults to the FTDv50 selection.<br>TDv 7.0 and above):<br>GB) • |

487 488

485 486

9. The final setup required is to add a virtual interface. On the Device Management page, click the Interfaces tab if it is not already added, then click Add Interfaces on the left side of the screen. Then select Bridge Group Interface. Here we selected one interface for each side of the
transparent connection, then on the IPv4 tab assigned an IP address. The click **OK.** 

| Description:                                             |     |                     |   |
|----------------------------------------------------------|-----|---------------------|---|
| Bridge between protected and<br>unprotected on LAN_Stuff |     |                     |   |
| Bridge Group ID *:                                       |     |                     |   |
| 1                                                        |     |                     |   |
| (1 - 250)                                                |     |                     |   |
| Available Interfaces C                                   | _   | Selected Interfaces |   |
| Q Search                                                 |     | GigabitEthernet0/1  | Ť |
| GigabitEthernet0/0                                       | Add | GigabitEthernet0/4  |   |
| GigabitEthernet0/2                                       |     |                     |   |
| GigabitEthernet0/3                                       |     |                     |   |
| GigabitEthernet0/5                                       |     |                     |   |
| GigabitEthernet0/6                                       |     |                     |   |
|                                                          |     |                     |   |

491

490

#### 492 **2.4 Radiflow iSID**

493 We implemented the utility cyber monitoring element of the reference architecture using Radiflow iSID. 494 iSID is a passive monitoring, analysis, and detection platform that can be provided as either a physical or 495 logical appliance. iSID learns the basic topology and behavior of the industrial control devices on the 496 networks that it monitors. A typical deployment places an iSID appliance at a central location on the 497 utility network and deploys iSAP smart collectors to various locations of interest on the utility network. 498 In the example solution, for example, we could have placed smart collectors at UMD and in the NCCoE 499 lab. To simplify the NCCoE lab example solution, a single virtual appliance was deployed in the NCCoE 500 lab that acts as both the analysis and detection engine and the network collector.

iSID allows the utility operator to see all devices connected to the utility network, detect anomalous
 behavior on the network, and detect policy violations in communications occurring over the network.
 This information is made available to utility cyber analysts both through a collection of dashboards and
 through syslog data that can be collected by a Security Information and Event Management (SIEM)

- 505 system.
- 506 In the NCCoE example solution, iSID was placed on the utility virtual network (vLAN) between the
- 507 distribution ops systems and the utility gateway. This placement provides information about traffic
- 508 bound for the microgrid network from the utility network. Sensors could also be placed between the
- 509 utility gateway and the front-end processor.

### 510 2.4.1 Radiflow iSID Installation and Configuration

511 This section discusses the Radiflow iSID installation and configuration procedures.

#### 512 Setup a Radiflow Installation Manager (RIM) Server

Create a Radiflow virtual machine (VM) using CentOS 1708 minimal International Standards
 Organization (ISO) file – CentOS-7-x86\_64-Minimal-1708.iso.

| Datastores                                                                                                    | Contents                                                                                                    | Information                                                                                                    |
|----------------------------------------------------------------------------------------------------|----------------------------------------------------------------------------------------------------|----------------------------------------------------------------------------------------------------|
| <ul> <li>&gt;dvsData</li> <li>&gt;naa.600601602ec03d00565f0et</li> <li>&gt;sdd.sf</li> <li>&gt;vSphere-HA</li> <li>&gt;hhh</li> <li>&gt;IIOTBASEpfSense</li> <li>&gt;IIOTbuntuServer_PV_Array</li> <li>&gt;ISE-2.6.0.156-virtual-SNS3615-SN</li> <li>ISS</li> <li>&gt;Management Syslog Aggregator</li> <li>&gt;New Virtual Machine</li> <li>&gt;TESTIOT</li> <li>&gt;Xage Gateway</li> <li></li> <li></li> <li>SDS_LV_S_L0110_215</li> <li>&gt;dvsData</li> </ul> | CentOS-8.1.1911-x86_64-dvd1iso CentOS-8.1.1911-x86_64-dvd1iso CentOS-8.1.1911-x86_44-dvd1iso CentOS-11.0-RELEASE-amd64-dvd1iso CentOS-11.0-RELEASE-amd64-dvd1iso CentOS-12-amd64.iso CentOS-7-x86_64-Minimal- CentOS-7-x86_64-Minimal- CentOS-7-x86_6 | Name: Radiflow CentOS-7-x86_64<br>Minimal-1708.iso<br>Size:792 MB<br>Modified:08/18/2020, 11:38:31 AM<br>Encrypted: No |

515

523

- 516 2. Once the VM is up, use it to download the RIM from the download site.
- 517 3. Download the file from the website for install.
- 518We downloaded the file on the TEST machine, and then secure copied it to the Radiflow519machine we created. Inside the Radiflow VM, files are uploaded into the 'radiflow' directory in520the radiflow home directory (cd/radiflow). The files include iSID latest version isid-5.7.7.13.5-5210.tar, Radiflow Installation Manager (RIM) rim-5.7.7.13-0.tar and iSID Signature file isid-5225.7.7.13.5.signature.txt- needed for installing iSID using RIM.

### [radiflow@localhost radiflow]\$ ls isid-5.7.7.13.5-0.tar isid-5.7.7.13.5.signature.txt rim-5.7.7.13-0 rim-5.7.7.13-0.tar

- 524 4. Extract RIM and run it.
- 525 tar -xvf rim-5.7.7.13-0.tar

| 526 | $\mathbf{cd}$ | rim-5 | . 7 | .7. | 13-0 |
|-----|---------------|-------|-----|-----|------|
|     |               |       |     |     |      |

527 su root

529

530 531

528 ./start.sh

| [radiflow@localhost rim-5.] | 7. <b>7.13-0]\$</b> ls |                                   |       |
|-----------------------------|------------------------|-----------------------------------|-------|
| dependencies                | rim_configure.py       | rim-scripts-5.7.7.13-0.x86_64.rpm | start |
| rim-5.7.7.13-0.x86_64.rpm   | rim_install.sh         | scripts                           |       |

| Radiflow iSID |                                                                                                    | Enforce US Keyboard Layout |
|---------------|----------------------------------------------------------------------------------------------------|----------------------------|
|               |                                                                                                    |                            |
|               |                                                                                                    |                            |
|               | MAIN - MENU                                                                                                    |                            |
|               | 1) Configure Radiflow Installation Manager<br>2) Upgrade Radiflow Installation Manager<br>0) Exit                                              |                            |
| Ple:<br>Ent   | Please enter choice: 1<br>ase define: IP, Subnet, Network Interface and Gateway:<br>er IPv4 address in format: <0-255>.<0-255>.<0-255>.<0-255> |                            |
|               |                                                                                                    |                            |
|               |                                                                                                    |                            |
|               |                                                                                                    |                            |
|               |                                                                                                    |                            |

- 5. Enter 1 to configure the RIM server with the following:
- 533 IP address: 192.168.3.108
- 534 Subnet mask: 255.255.255.0
- 535 Gateway: 192.168.3.1
- 536 Interface name: ens192

#### 537 Access and Test the RIM and iSID User Interface

5381. To access the RIM, open a web browser from the TEST VM (192.168.3.101) and navigate to the539RIM server at https:192.168.3.108/rim.

.sh

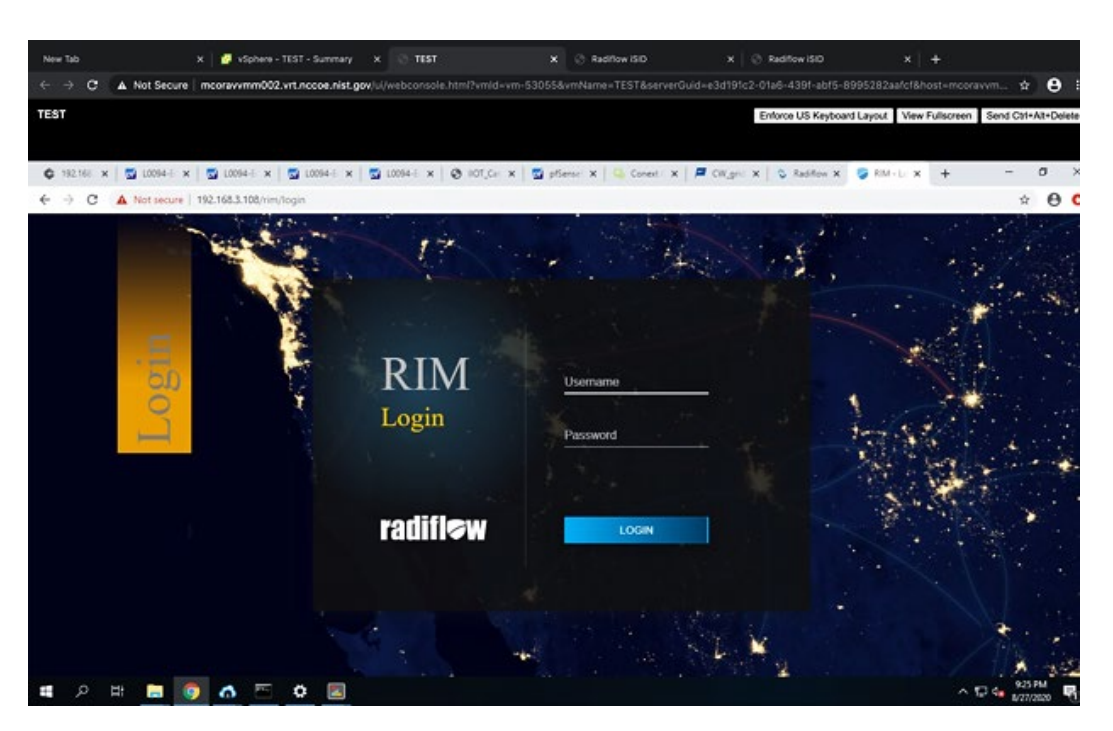

541 2. To get access inside the RIM user interface login, enter the username and password:

#### 542 Username: radiflow

543 Password: Secured1492

| adiflow Installation Manager 5373 |                               | Englis |
|-----------------------------------|-------------------------------|--------|
|                                   | BROWKE<br>No Image chosen     |        |
| Uploaded Images                   |                               |        |
|                                   | No uploaded images to show    |        |
|                                   |                               |        |
| Installed Products                |                               |        |
|                                   | No installed products to show |        |

- 544
- 545Inside this TEST machine, we have the files isid-5.7.7.13.5-0.tar and iSID Signature file isid-5465.7.7.13.5.signature.txt
- 547 3. Click **Browse** and select the *isid-5.7.7.13.5-0.tar*.
- 548 4. Click **Add signature file** and select *isid-5.7.7.13.5.signature.txt*, then click **Upload**.

| adiflow Installation Manager 57 |                                                                                                    | En                            |
|---------------------------------|----------------------------------------------------------------------------------------------------|-------------------------------|
|                                 |                                                                                                    |                               |
|                                 | ISIG 5.7.7.13.5.0.tar                                                                                                    |                               |
|                                 | BIONATURE                                                                                                    |                               |
|                                 | G                                                                                                    |                               |
| Uploaded Images                 |                                                                                                    |                               |
|                                 | No uploaded images to show                                                                                                    |                               |
|                                 |                                                                                                    |                               |
|                                 |                                                                                                    |                               |
|                                 |                                                                                                    |                               |
| Installed Products              |                                                                                                    |                               |
| Installed Products              |                                                                                                    |                               |
| Installed Products              | No installed products to show                                                                                                    |                               |
|                                 | No installed products to chow<br>V x   ≌ 100446pHi x   © NC(cright) x   ≅ pSendisti x   © CoretCardi, x   ₽ CW(pdor 1) x   ©                                                                                                    | Radfor X 🖗 RM X + -           |
| Installed Products              | No installed products to chow<br>* x   \$ 100445pHr x   \$ NCCongati x   \$ preveliant x   \$ Congetenti x   # Congetenti x   \$                                                                                                    | Radfov X 🖗 RM X + -           |
| Installed Products              | No installod producto to chow<br>* x   ≌ 120445pdfi x   @ 107(chayati x   ≌ ptenstinati x   @ CoverConti x   ₽ (W_pator fi x   0<br>13                                                                                                    | Raditor X 🖗 RM X +<br>English |
| Installed Products              | No installed products to chow<br>x \$ 200445pdf( x \$ 100Compat) x \$ preveloant x \$ 20 CoverCoveL x \$ \$ 00coverCoveL x \$ \$<br>13<br>BROWSEL                                                                                                    | Radfov X 🖗 RM X + -           |
| Installed Products              | No installod producto to obour<br>* x S 1004469d* x O 107_Canyati x S planetiati x O Canad Canti x P (W.gad on 1) x O<br>13<br>BROWSE<br>Bud 5 77 13 5 0 tar                                                                                                    | Factor x RM x + -             |
| Installed Products              | No installed products to show<br>10 x S 1004 (spell x S 100, carryet) x S prevetiant x S Correct Cents x P Cotputant x S<br>13<br>13<br>14<br>15<br>10<br>10<br>10<br>10<br>10<br>10<br>10<br>10<br>10<br>10                                                                                                    | Radfov X 🖗 RM X + -           |
| Installed Products              | No installed products to show<br>* x © 1004 Gopfii x © IIOT, Canyoti x © pfenetiae: x © Cover Card: x P Chigoden 11 x ©<br>13<br>BIOLONYSE                                                                                                    | Raditov X 🖗 RM x + -          |
| Installed Products              | No installed products to chour<br>The x Dissection of the comparison of the comparison   | Radfov X 🖗 RM X + -           |
| Installed Products              | No installed products to chour<br>1 x Curyoterix Conjust: x Prevetient x Conjusterit x Conjusterit x C   | , Jackhov X 🖗 RM X + -        |
| Installed Products              | No installed products to chour<br>The x Dissection of the section of the section of   | Radov x 2 htt + -             |
| Installed Products              | No installed products to chour<br>tr x © 100446pdfr x © Int(Grayati x © presedues: x © Corect Cent. x © Corputer bit x ©<br>Interventional and the second second | Radfor X RM X + -             |

550

551 5. Successfully uploaded the image.

| → C ▲ Not secure   192.168.3.108/rim |                          |                                      | \$        |
|--------------------------------------|--------------------------|--------------------------------------|-----------|
| Radiflow Installation Manager        | 5.7.7.13                 |                                      | English - |
|                                      |                          | ROWSE                                |           |
|                                      | No ir                    | nage chosen                          |           |
| Uploaded Images                      |                          |                                      |           |
|                                      |                          | isid                                 |           |
|                                      | Version:<br>Uploaded on: | 5.7.7.13.5<br>Aug 30, 2020, 21:39:44 |           |
|                                      |                          | ± 🗊                                  |           |
|                                      |                          |                                      |           |

553 6. Install the uploaded image.

#### 554 **Note:** If you configured the RIM server from step 6 above, then there is no need to reconfigure.

| C A Not secure   192.168.3.108/rin |                            |       |
|------------------------------------|----------------------------|-------|
|                                    | isid                       |       |
|                                    | × Configuration            | APPLY |
|                                    |                            |       |
|                                    | Configuration              |       |
|                                    | Interface                  |       |
|                                    | ens192                     | · ·   |
| Installed Produc                   | IP *                       |       |
|                                    | 192.168.3.108              |       |
|                                    | For example: 172.24.48.196 |       |
|                                    | Subnet mask *              |       |
|                                    | 255.255.255.0              |       |
|                                    | For example: 255.255.255.0 |       |
|                                    | Gateway *                  |       |
|                                    | 192.168.3.1                |       |
|                                    |                            |       |

555

556 Product installation window:

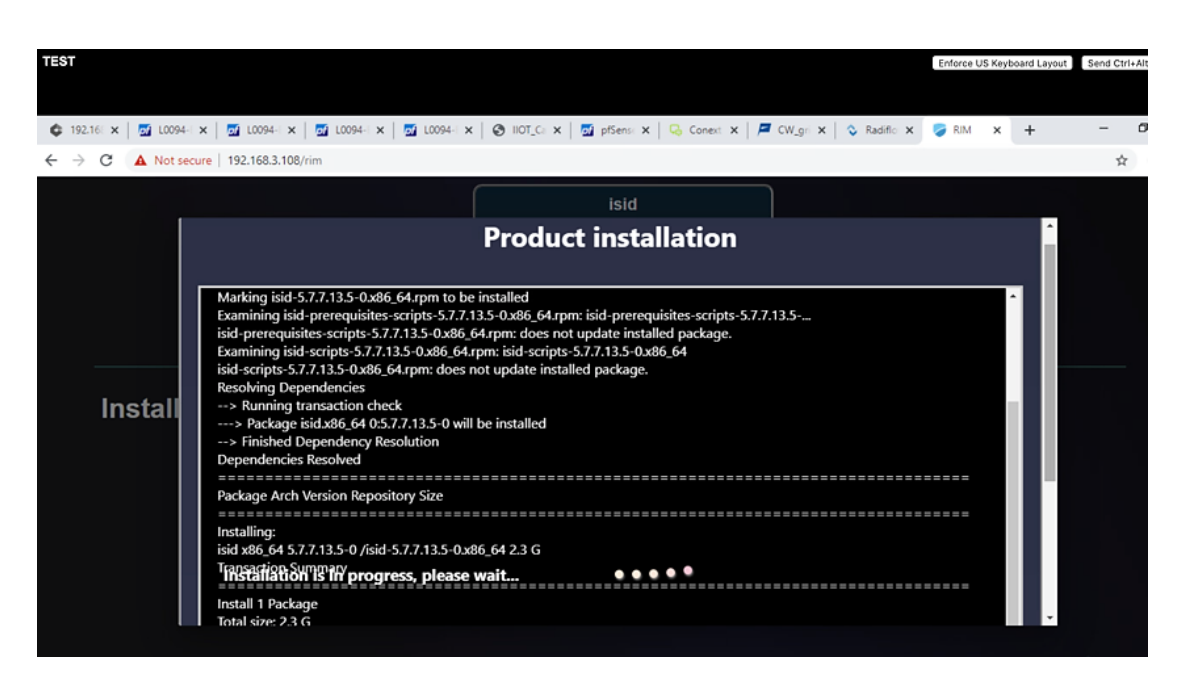

#### 558 7. Once the installation is complete, the installed iSID image displays.

| Uploaded images    |                                                                    |  |
|--------------------|--------------------------------------------------------------------|--|
|                    | isid<br>Version: 5.7.7.13.5<br>Uploaded on: Aug 30, 2020, 21:39:44 |  |
|                    |                                                                    |  |
| Installed Products |                                                                    |  |

### 559 560

8. Run an installed iSID image, click **Finish** when it is complete.

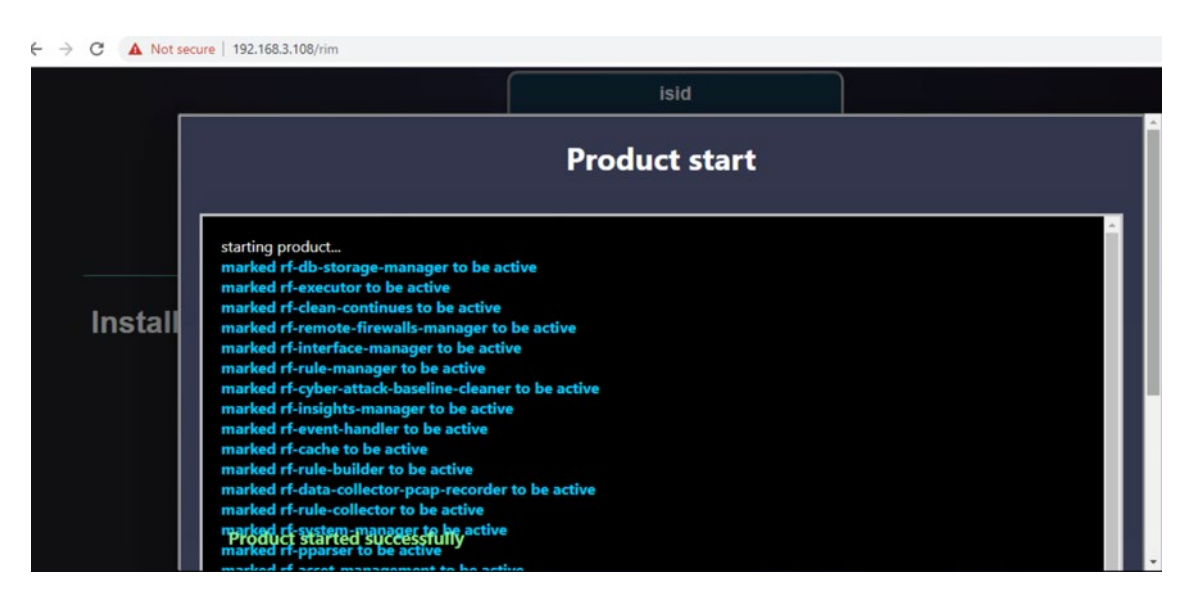

- 562 9. Test the installed and running iSID.
- 563 10. Navigate to <u>https://192.168.3.108/isid</u> to enter the activation key:
- 564 11. Contact Radiflow to get the license and enter the license key and select Activate. We need to
   565 enter: E7ICAMY8.
  - - - C 🔺 Not secure | 192.168.3.108/license/page/active-license/602a3651-6db7-43d2-5804-84f2e2506669?rd=%2Fisid

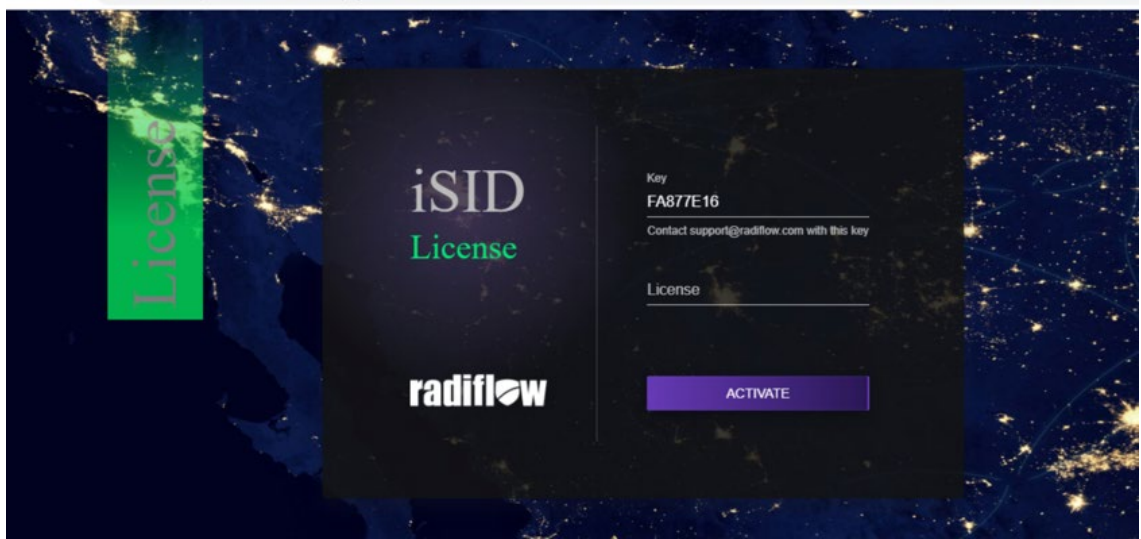

- 567
- 568 12. Enter the following credentials for iSID:
- 569 Username: radiflow
- 570 Password: safe@Rad1flow
- 571

- A tot secure 192.183.3.108/mid#/
   A tot secure 192.183.3.108/mid#/
   A tot secure 192.183.3.108/mid#/
   A tot secure 192.183.3.108/mid#/
   A tot secure 192.183.3.108/mid#/
   A tot secure 192.183.3.108/mid#/
   A tot secure 192.183.3.108/mid#/
   A tot secure 192.183.3.108/mid#/
   A tot secure 192.183.3.108/mid#/
   A tot secure 192.183.3.108/mid#/
   A tot secure 192.183.3.108/mid#/
   A tot secure 192.183.3.108/mid#/
   A tot secure 192.183.3.108/mid#/
   A tot secure 192.183.3.108/mid#/
   A tot secure 192.183.3.108/mid#/
   A tot secure 192.183.3.108/mid#/
   A tot secure 192.183.3.108/mid#/
   A tot secure 192.183.3.108/mid#/
   A tot secure 192.183.3.108/mid#/
   A tot secure 192.183.3.108/mid#/
   A tot secure 192.183.3.108/mid#/
   A tot secure 192.183.3.108/mid#/
   A tot secure 192.183.3.108/mid#/
   A tot secure 192.183.3.108/mid#/
   A tot secure 192.183.3.108/mid#/
   A tot secure 192.183.3.108/mid#/
   A tot secure 192.183.3.108/mid#/
   A tot secure 192.183.3.108/mid#/
   A tot secure 192.183.3.108/mid#/
   A tot secure 192.183.3.108/mid#/
   A tot secure 192.183.3.108/mid#/
   A tot secure 192.183.3.108/mid#/
   A tot secure 192.183.3.108/mid#/
   A tot secure 192.183.3.108/mid#/
   A tot secure 192.183.3.108/mid#/
   A tot secure 192.183.3.108/mid#/
   A tot secure 192.183.3.108/mid#/
   A tot secure 192.183.3.108/mid#/
   A tot secure 192.183.3.108/mid#/
   A tot secure 192.183.3.108/mid#/
   A tot secure 192.183.3.108/mid#/
   A tot secure 192.183.3.108/mid#/
- 572 13. View the Radiflow iSID web application.

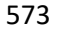

- 575 Figure 2-3 shows the location of Radiflow iSID in the example solution.
- 576 Figure 2-4 Radiflow iSID position in the example solution

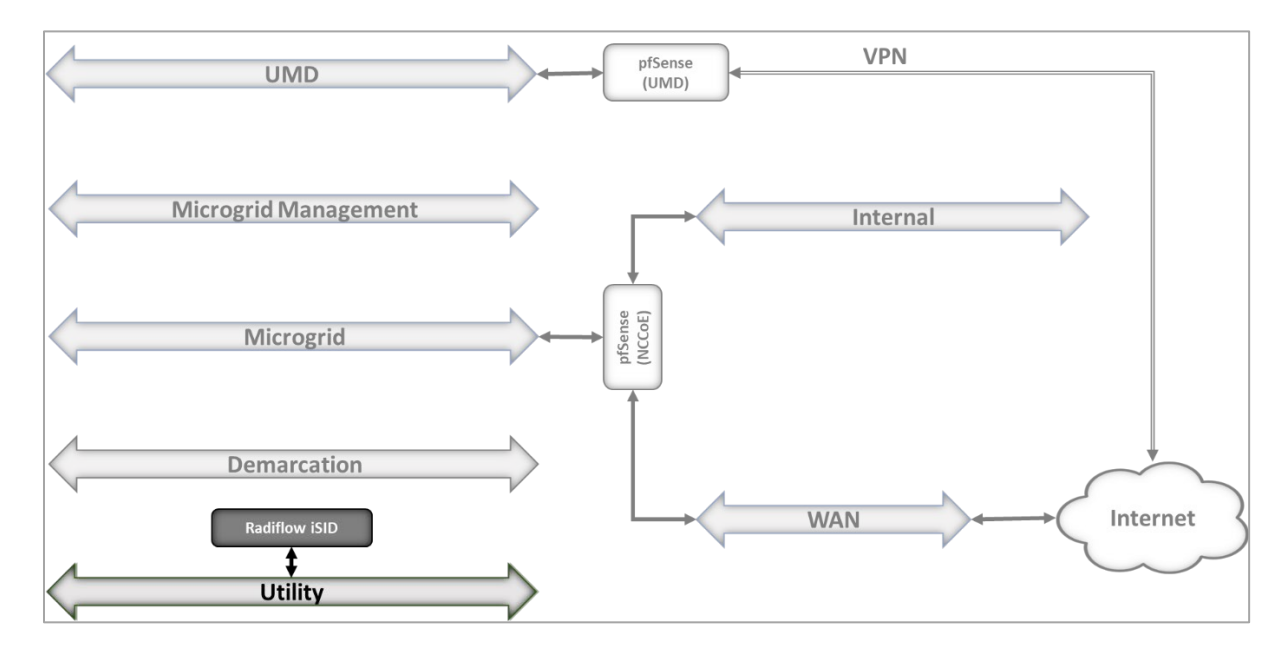

577

## 578 2.5 Spherical Analytics Immutably <sup>™</sup>

We implemented the command register element of the reference architecture using the Spherical
Analytics Immutably service. Immutably receives records of information exchanges from the distribution
ops systems, the front-end processor, and the microgrid master controller. It digitally signs the records,
augments them with information from notaries providing time stamps and source information, and
places them on a distributed ledger. This ledger provides an immutable audit trail of information
exchanges between the utility and microgrid DER devices.

585 The records in the ledger are cryptographically chained together to provide tamper detection. The utility 586 and all participating microgrid operators can read and verify the audit trail maintained by the Immutably 587 distributed ledger.

### 588 2.5.1 Spherical Analytics Immutably Installation and Configuration

- 589 Immutably is a software-as-a-service product and no installation was required. We developed three 590 pieces of software to send data to Immutably. The source for this software is provided in Appendix B.
- 591 The records are sent using an Immutably representational state transfer (REST) application 592 programming interface.

#### 593 **2.6 Sumo Logic**

- 594 Sumo Logic provides a cloud-based SIEM capability for analyzing and visualizing security information and
- 595 events that implement the data analysis and visualization elements of the reference architecture. Sumo
- 596 Logic data analytics and visualization are software-as-a-service products. No installation was required for
- the analytic and visualization services. Figure 2-5 shows Sumo Logic's role in the reference architecture.
- 598 Figure 2-5 Sumo Logic Role in the Example Solution

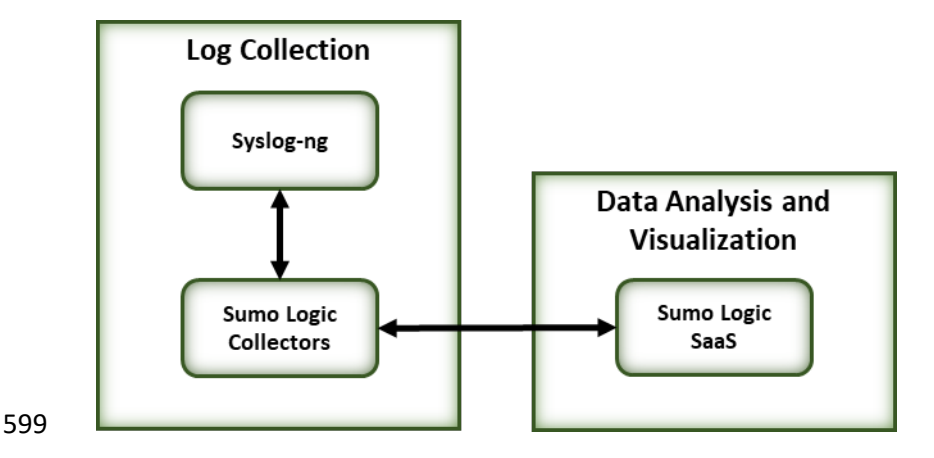

### 600 2.6.1 Sumo Logic syslog Collector Installation

601 We installed the Sumo Logic syslog collector on a Linux system to send syslog data to Sumo Logic for 602 analysis. The Sumo Logic collector provides one of the two parts that make up the log collection element 603 of the reference architecture. We combined the Sumo Logic syslog collector with the open-source

- 604 version of syslog ng to create the log collector element of the reference architecture.
- 6051. We set up an Ubuntu Linux VM and installed the collector using a command provided by Sumo606Logic:
- 607a.sudo wget "https://collectors.us2.sumologic.com/rest/download/linux/64" -O608SumoCollector.sh && sudo chmod +x SumoCollector.sh && sudo ./SumoCollector.sh &&609chmod +x SumoCollector.sh

|                   |    | <pre>sumologic@management-collector:~\$ ls SumoCollector.sh</pre>                                                                                                    |
|-------------------|----|----------------------------------------------------------------------------------------------------|
| 610               |    | sumologic@management-collector:~\$ _                                                                                                    |
| 611<br>612<br>613 | 2. | Next, an authentication method is required to get the access key and access ID or installation token strings from the Sumologic account, which will be used to register installed collectors. Navigate to Preferences from the menu options.                                                                                                    |
| 614               |    | a. Click Add Access Key and add a username for your collector.                                                                                                    |
| 615               |    | b. Click Create Key to see the access ID and Access Key you created.                                                                                                    |
|                   |    | Success!                                                                                                    |
|                   |    | Store this access ID and access key in a secure location. They won't be available again once you close this screen.                                                                                                    |
|                   |    | Access keys are associated with your Sumo Logic login. Do not share your access keys.<br>You can deactivate, reactivate, and delete access keys on the Preferences page.                                                                                                    |
|                   |    | Access ID                                                                                                    |
|                   |    | sumdTJEmwzgHim                                                                                                    |
|                   |    | Access Key                                                                                                    |
|                   |    | xL9zOgFh9oh6tHklun4VRpB1iOxgzxkLDAgAPe1fZulNNxDdC2K2x0otAhg                                                                                                    |
|                   |    | Done                                                                                                    |
| 616               |    |                                                                                                    |
| 617               | 3. | Run the command:                                                                                                    |
| 618<br>619        |    | <ul> <li>a. sudo ./SumoCollector.sh -q -Vsumo.accessid=<accessid> -<br/>Vsumo.accesskey=<accesskey> -Vsources=<filepath></filepath></accesskey></accessid></li> </ul>                                                                                                    |
| 620               |    | <pre>sumologic@management-collector:~\$ sudo ./SumoCollector.sh -q -Vsumo.accessid=sumdTJEmwzgHim -Vsumo.a<br/>ccesskey=xL9z0gFh9oh6tHklun4VRpB1iOxgzxkLDAgAPe1fZuINNxDdC2K2xOotAhgNBotO<br/>Unpacking JRE<br/>Starting Installer<br/>The installation directory has been set to /usr/local/SumoCollector.<br/>2021-07-28 20:13:35,055 main WARN The bufferSize is set to 8192 but bufferedIo is false: false<br/>Extracting files<br/>Finishing installation<br/>sumologic@management-collector:~\$</pre> |
|                   |    |                                                                                                    |

621 Figure 2-5 shows the location of Sumo Logic collectors and Sumo Logic SaaS in the example solution.

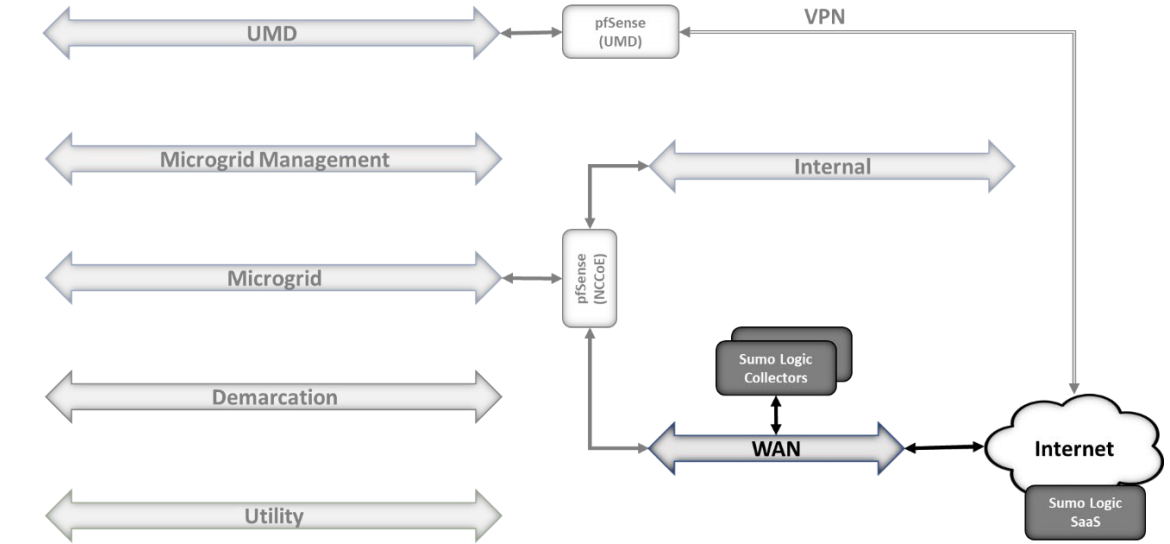

#### 622 Figure 2-6 Sumo Logic Location in the Example Solution

623

### 624 2.6.2 Configuring Sources for syslog Collectors

625 For each installed collector, we are using Syslog or remote file as our source type. Each product's log

626 data goes to a syslog aggregator, implemented with Syslog ng, before reaching the Sumo Logic collector.

627 Installation and configuration guide for Syslog-ng is described in section 2.10.

- 628 1. Navigate to **Manage Data > Collection** on the **Collector** menu.
- 629 2. Click Add Source for Collector management-collector.

| Name     |                       | Health     | Туре      | Status | Source Category | Sources   | Last Hour | Messages      |                   |
|----------|-----------------------|------------|-----------|--------|-----------------|-----------|-----------|---------------|-------------------|
| ▼ m      | anagement-collector   | Healthy    | Installed |        |                 | None      | None      |               | Add Source        |
|          |                       |            |           |        |                 |           |           |               | Add Script Action |
|          |                       |            |           |        |                 |           |           |               |                   |
|          |                       |            |           |        |                 |           |           |               |                   |
| 3. Selec | t the <b>Remote F</b> | ile source | e and p   | orovio | de the followi  | ng inforn | nation fo | or source and | destination:      |
| а        | . Name: man           | agement    | z-ago     | greg   | ator            |           |           |               |                   |
| h        | Host. 193             | 168 20     | 116       |        |                 |           |           |               |                   |
| Ŭ.       | . 11031. 1991.        | 100.20     | 0         |        |                 |           |           |               |                   |
|          |                       |            |           |        |                 |           |           |               |                   |

**634 c. Port:** 22

635 d. Path Expression: cd /var/log/syslog-ng/logs.txt

| Source Type           | Remote File                                                                                         |                                |                  |
|-----------------------|----------------------------------------------------------------------------------------------------|--------------------------------|------------------|
| Name*                 | management-aggregator                                                                               |                                |                  |
|                       | Maximum name length is 128 characters.                                                              |                                |                  |
| Description           |                                                                                                    |                                | 1.               |
| Host*                 | 192.168.20.116                                                                                      |                                |                  |
| Port*                 | 22                                                                                                  |                                |                  |
| Path Expression*      | /var/log/syslog-ng/logs.txt                                                                         |                                |                  |
|                       | Absolute path expression to one or more files th                                                    | e Source should tail.          |                  |
|                       | For example: /var/log/messages or /var/log/*.l<br>\\hostname\path\to\directory                      | og or                          |                  |
|                       | Collection should begin 07/28/2021 4:                                                               | 20:21 PM 🗸                     |                  |
|                       | (starts approx. at 07/28/2021 4:20:21 PM)                                                           |                                |                  |
| Source Category       |                                                                                                    |                                |                  |
|                       | Category metadata to use later for querying, e.g<br>data is queried using the '_sourceCategory' key | i. prod/web/apache/ao<br>name. | ccess . This     |
| Fields                | +Add Field                                                                                          |                                |                  |
| Credentials           | Username and Password O Local SSH                                                                   | Config                         |                  |
| Username*             | administrator                                                                                       |                                |                  |
| Password*             | *******                                                                                             |                                |                  |
| Advanced Option       | ons for Logs                                                                                        |                                |                  |
| -<br>Dreesesing Duil: | -                                                                                                   | What are P                     | Proposing Dulas? |
| Processing Rule       | es for Logs                                                                                         | what are F                     | rocessing kules? |

#### 637 **4.** Click **Save.**

| Name                                 | Health  | Туре      | Status | Source Category | Sources Last F | lour Messages |                     |
|--------------------------------------|---------|-----------|--------|-----------------|----------------|---------------|---------------------|
| ▼ management-collector               | Healthy | Installed |        |                 | 1              | 300,627       | Add   Edit   Delete |
| management-aggregator<br>Remote File | Healthy |           |        |                 |                |               | Edit   Delete 🚯     |

- 639 We configured four collectors, one for each of the eight networks used in the example solution,
- 640 microgrid, microgrid management, demarcation, and utility. This configuration is shown below.

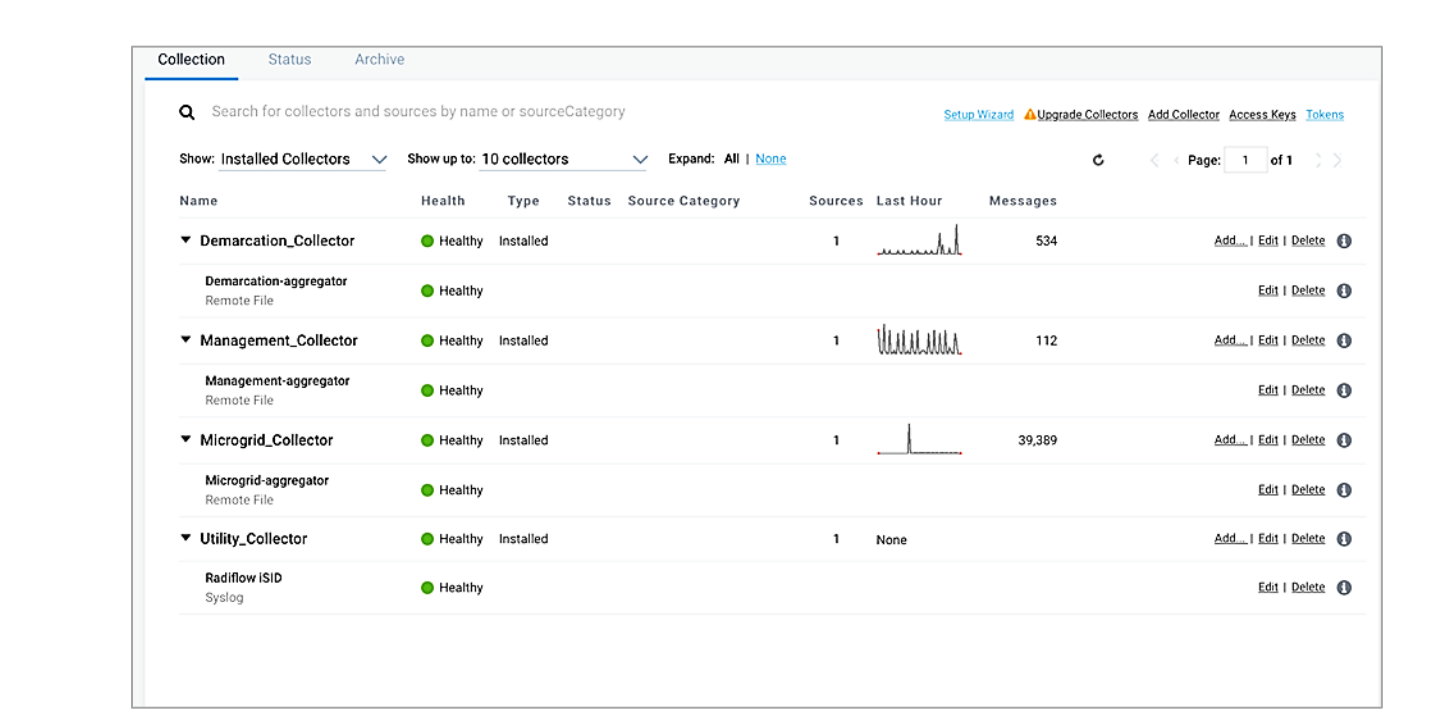

641

### 643 2.7 TDi Technologies ConsoleWorks

TDi Technologies ConsoleWorks serves as a "jump box" to control privileged user access to the

645 management interfaces of Cisco ISE and Cisco Cyber Vision. ConsoleWorks maintains the credentials

used to access the dedicated management interfaces of these products. Privileged users have

647 credentials that allow them to access ConsoleWorks. ConsoleWorks uses "user profiles" to define the

648 management interfaces that each privileged user is allowed to access, and the credentials used to access

649 that interface. ConsoleWorks authenticates authorized users to product management interfaces and

650 records all privileged user actions in an audit trail.

### 651 2.7.1 Console Works Installation and Configuration

652 Create a virtual machine running Centos 7.5 with one network interface, dynamic host configuration
 653 protocol disabled, and an IP address 192.168.20.109, then:

- 1. Download the installation kit from the Tdi website at <u>http://support.tditechnologies.com</u>. A
- 655 username and password are required. Contact Tdi Support at <a href="mailto:support@tditechnologies.com">support@tditechnologies.com</a> to
- 656 request a username and password. You will also need a unique link from Tdi Technologies for
- 657 the ConsoleWorks License ZIP file. Download this file (do not unzip it) to your chosen directory.

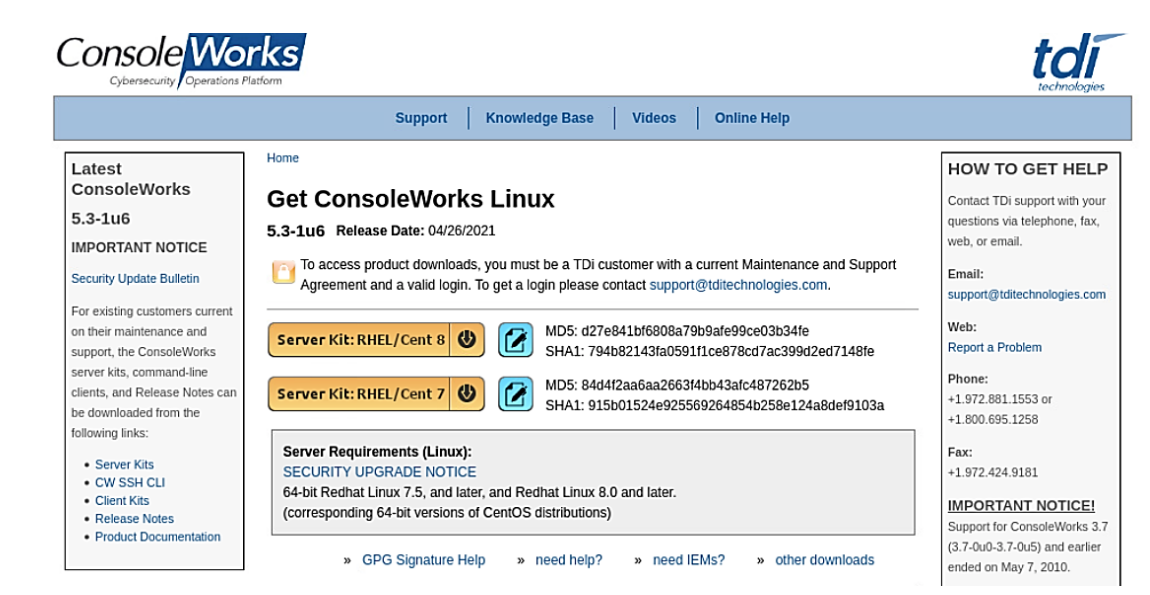

- 659 2. Create a directory to contain the ConsoleWorks installation files: *smkdir -p temp/conworks*.
- 660 3. Inside the new directory, run the install script: \$sudo ./cw install.sh.

| [nccoe@loca     | alhost Redhat_CentOS_8]\$ pwd                                                             |
|-----------------|-------------------------------------------------------------------------------------------|
| /home/nccoe     | a/temp/conworks/Redhat_CentOS_8                                                           |
| [nccoe@loca     | alhost Redhat_CentOS_8]\$ ls                                                              |
| ConsoleWork     | < <mark>sSSL-5.3-1U6.el8.signed.x86_64.rpm cw_install.sh</mark>                           |
| [nccoe@loca     | alhost Redhat_CentOS_8]\$ sudo ./cw_install.sh                                            |
| ConsoleWork     | <pre>cs is not currently installed</pre>                                                  |
| ConsoleWork     | ks installation/upgrade file found. Installation may take                                 |
| several min     | nutes depending on hardware and current software.                                         |
| Install<br>[Y]: | /home/nccoe/temp/conworks/Redhat_CentOS_8/ConsoleWorksSSL-5.3-1U6.el8.signed.x86_64.rpm ? |

- 661 662
  - 4. Follow the installer script to select the previously downloaded license file.

|       |          | NIST_21060103.ZIP |  |
|-------|----------|-------------------|--|
|       |          |                   |  |
|       |          |                   |  |
|       |          |                   |  |
|       |          |                   |  |
|       |          |                   |  |
| [     | 82%      |                   |  |
| //Dov | wnloads/ |                   |  |

663 664

665

 Follow the prompts to add an invocation, configure the firewall, install the Graphical Gateway, and any other network management settings.

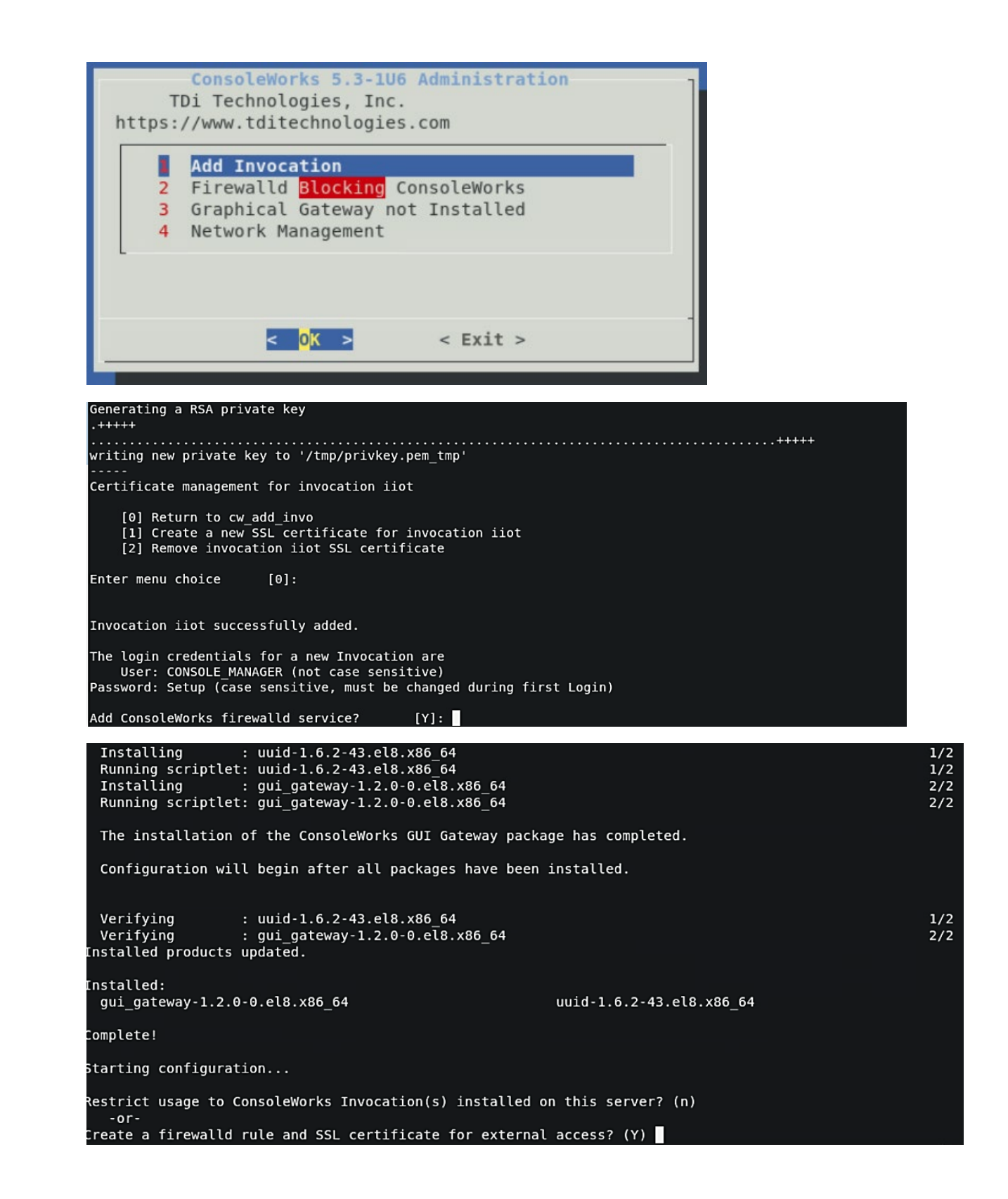

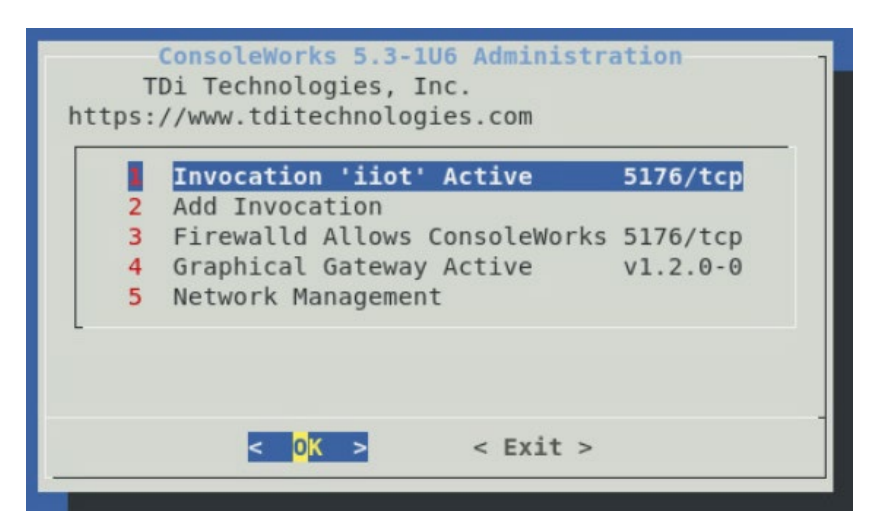

- 671 6. When the ConsoleWorks Administration script shows the details of the invocation and firewall 672 settings, installation is complete. Select Exit to close the script.
- 673 7. If ConsoleWorks did not autostart, run the following command: #
  674 /opt/ConsoleWorks/bin/cw\_start <invocation name>.
- 675 8. Log in to the ConsoleWorks local instance at https://localhost:5176 (or a different port
  676 number if configured) with the username CONSOLE\_MANAGER and the password "Setup". You
  677 will be required to set up a new password when complete.

| ↔ ∀ ∅                  | 🖸 🔒 https://localhost:5176/                                  | login.html  | ⊚ ☆                 | ¥ III\ 🗊 📽 ≡     |
|------------------------|--------------------------------------------------------------|-------------|---------------------|------------------|
| 🖨 Centos 🖨 Wiki 🖨      | Documentation 🖨 Forums                                       |             |                     |                  |
| TD Technologies. Inc.  | Conse<br>cyb<br>Username: conse<br>Password:<br>New Session: | DLE_MANAGER | s Platform<br>Login |                  |
| TDi Technologies, Inc. |                                                              |             |                     | Invocation: iiot |

- 679 Three privileged users were defined in ConsoleWorks:
- 680 One user has permission and credentials to access Cisco Cyber Vision
- 681 One user has permission and credentials to access Cisco ISE
- 682 One user has permission and credentials to access both Cisco Cyber Vision and Cisco ISE
- 683 Figure 2-7 shows ConsoleWorks position in the example solution.
- 684 Figure 2-7 ConsoleWorks Position in the Example Solution

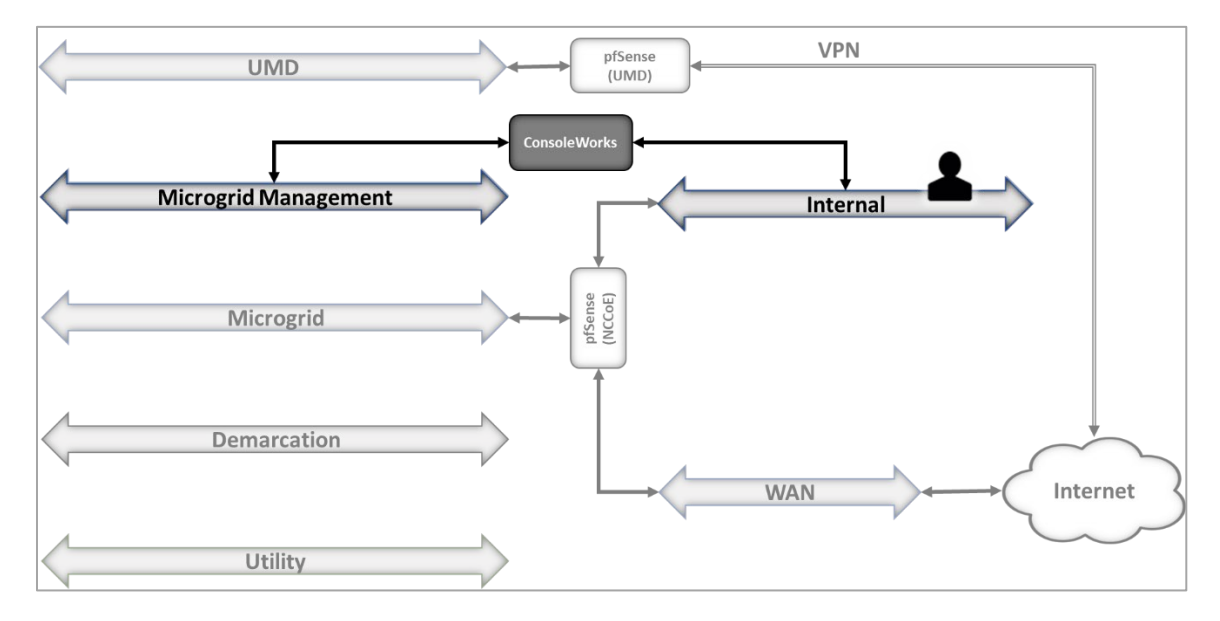

### 686 2.8 Xage Security Fabric

The Xage Security Fabric implements the utility identity management and utility GW elements of the
reference architecture. The fabric consists of five services, the Xage Manager, Xage Broker, Xage Cener
Fabric Node, the Xage Edge Node, and the Xage Enforcement Point. The Xage Manager, Xage Broker,
and Xage Center Nodes combine to implement the utility identity management element. The Xage Edge
Node and Xage Enforcement Point implement the utility GW.

- The Xage Manager configures users, devices, and access policies. The policies are then sent to
   Xage Broker. There is one Xage Manager operated by the utility and used to configure security
   policies for access to all DERs.
- The Xage Broker is a liaison between the Xage Manager and the Xage Center Nodes. The broker copies information such as identities and credentials from the Xage Manager to the Xage Edge nodes. In the NCCoE example solution, there is one Xage Broker operated by the utility to distribute access policies for all DERs via the distributed ledger operated on the Xage Center Nodes.
- The Xage Center Nodes use a distributed ledger to provide a geographically distributed
   information store that is tamperproof. The Xage Broker distributes policy information to the

- 702Xage Center Nodes. This distributed information store provides policy information for the Xage703Edge Nodes.
- A Xage Edge Node is in the cyber demarcation point at each microgrid operator site. The Xage
   Edge Node retrieves security information for its site from the Xage Center Nodes and stores it
   locally within the cyber demarcation point.
- The Xage Enforcement Point (XEP) in the cyber demarcation point uses the security information
   to allow or deny access to the front-end processor.
  - **Cyber Demarcation Point** Utility Gateway Xage Enforcement Distribution Ops Point ٨ Xage Center Xage Edge Node Node ٨ ৵ Xage Broker ٨ ୰ Security Information Xage Manager Utility Utility Identity Managed Management
- 709 Figure 2-8 Xage Implementation of Reference Architecture Elements

### 711 2.8.1 Xage Installation and Configuration

Xage provides a Linux ISO file configured with all the packages needed by the Xage services. We usedthis ISO to create all the VMs needed by the installation.

- 714 We followed the instructions in the XSG\_Release\_3.3\_Install guide provided by Xage.
- 7151. Starting on page 7 of the guide, we used Xage Built ISOs (2.1.1)
- 716 2. Starting on page 13, the install happens.
- 717a. We created the VM for the Xage Manager using the provided ISO
- i. The Xage Manager IP address id 192.168.3.102.
- 719 ii. We then created three more VMs using the Xage-provided ISO, one each for
- 720 1. Xage Broker

| 721 | 2. Xage | Center Fabric Node |
|-----|---------|--------------------|
| 722 | 3. Xage | Edge Node          |

- 3. Xage Edge Node
- 723 iii. During the install starting on page 13, we configure the Xage manager with the IP addresses of the three different VMs, and the Xage manager deploys the 724 725 appropriate software to those other VMs.
- 726 3. Begin the install and follow the Custom ISO install guide: Create a VM with 2 cores in the CPU,
- 727 8Gb RAM, and 60Gb Hard Drive size. Load the Xage Custom ISO into the virtual CD Drive and 728 start the installer. Once completed, continue with the install.

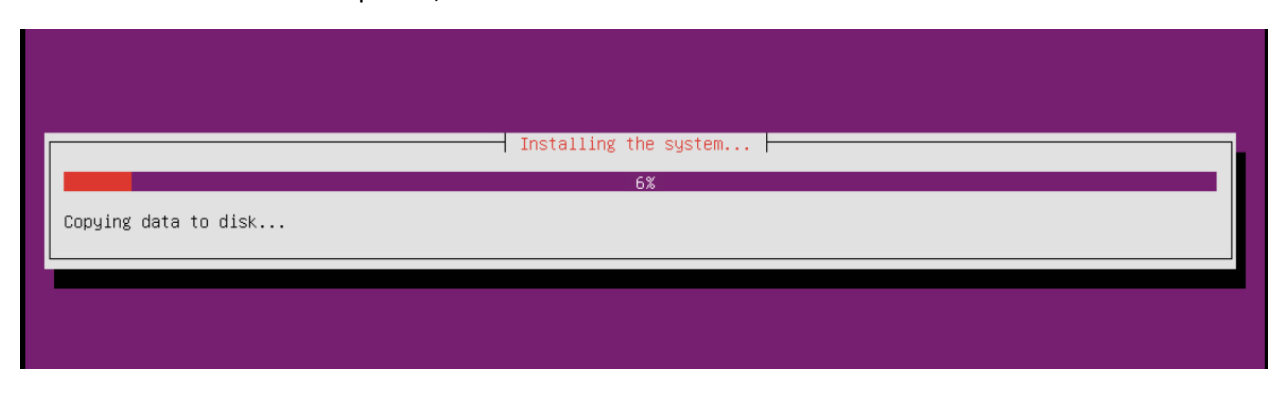

- 729
- 3. During the install, Xage creates a user that is used with the username **xage** and password **secret**. 730 731 Log in to the VM using these credentials.
- 732 5. Type *sudo vi /etc/ssh/sshd\_config* (or a different text editor) and ensure **PubkeyAuthentication** 733 and **PasswordAuthentication** are uncommented and are set to **yes**. Then run *ifconfig* to get the IP address from the ethernet device. 734

| # Don't re                                                                                  | ead the user's ~/.rhosts and ~/.shosts files                                                                             |  |  |  |  |  |
|---------------------------------------------------------------------------------------------|----------------------------------------------------------------------------------------------------|--|--|--|--|--|
| Ignoreknosts yes<br># For this to work you will also need host keys in /etc/ssh known hosts |                                                                                                    |  |  |  |  |  |
| RhostsRSAAuthentication no                                                                  |                                                                                                    |  |  |  |  |  |
| # similar                                                                                   | # similar for protocol version 2                                                                                         |  |  |  |  |  |
| HOSTDASEdi                                                                                  | Authentication no<br>nt if you don't trust ~/ ssh/known hosts for RhostsRSAAuthentication                                |  |  |  |  |  |
| #IgnoreUs                                                                                   | erKnownHosts yes                                                                                                    |  |  |  |  |  |
| <b># To enab</b><br>PermitEmp                                                               | le empty passwords, change to yes (NOT RECOMMENDED)<br>tyPasswords no                                                    |  |  |  |  |  |
| # Change i<br># some PAI<br>Challengel                                                      | to yes to enable challenge-response passwords (beware issues with<br>M modules and threads)<br>ResponseAuthentication no |  |  |  |  |  |
| onarrenge                                                                                   |                                                                                                    |  |  |  |  |  |
| # Change                                                                                    | to no to disable tunnelled clear text passwords                                                                          |  |  |  |  |  |
| <pre>PasswordAu ''/etc/ssh/ xage@Xage@</pre>                                                | uthentication yes<br>/sshd_config" 88L, 2541C written<br>CustomISO:~\$ ifconfig                                          |  |  |  |  |  |
| docker0                                                                                     | Link encap:Ethernet HWaddr 02:42:f2:9e:25:24                                                                             |  |  |  |  |  |
|                                                                                             | inet addr:172.17.0.1 Bcast:172.17.255.255 Mask:255.255.0.0                                                               |  |  |  |  |  |
|                                                                                             | BX mackets:0 errors:0 dronned:0 overruns:0 frame:0                                                                       |  |  |  |  |  |
|                                                                                             | TX packets:0 errors:0 dropped:0 overruns:0 carrier:0                                                                     |  |  |  |  |  |
|                                                                                             | collisions:0 txqueuelen:0                                                                                                |  |  |  |  |  |
|                                                                                             | RX bytes:0 (0.0 B) TX bytes:0 (0.0 B)                                                                                    |  |  |  |  |  |
| ens192                                                                                      | Link encap:Ethernet HWaddr 00:50:56:ad:72:7b                                                                             |  |  |  |  |  |
|                                                                                             | inet addr:192.168.20.112 Bcast:192.168.20.255 Mask:255.255.255.0                                                         |  |  |  |  |  |
|                                                                                             | inet6 addr: fe80::250:56ff:fead:727b/64 Scope:Link                                                                       |  |  |  |  |  |
|                                                                                             | RX packets:43 errors:0 dropped:0 overruns:0 frame:0                                                                      |  |  |  |  |  |
|                                                                                             | TX packets:56 errors:0 dropped:0 overruns:0 carrier:0                                                                    |  |  |  |  |  |
|                                                                                             | collisions:0 txqueuelen:1000                                                                                             |  |  |  |  |  |
|                                                                                             | RX bytes:19814 (19.8 KB) TX bytes:5987 (5.9 KB)                                                                          |  |  |  |  |  |
| lo                                                                                          | Link encap:Local Loopback                                                                                                |  |  |  |  |  |
|                                                                                             | inet addr:127.0.0.1 Mask:255.0.0.0                                                                                       |  |  |  |  |  |
|                                                                                             | ineto addr: ::1/128 Scope:Host<br>UP LOOPBACK RUNNING MTU:65536 Metric:1                                                 |  |  |  |  |  |
|                                                                                             | RX packets:160 errors:0 dropped:0 overruns:0 frame:0                                                                     |  |  |  |  |  |
|                                                                                             | TX packets:160 errors:0 dropped:0 overruns:0 carrier:0                                                                   |  |  |  |  |  |
|                                                                                             | collisions:0 txqueuelen:1                                                                                                |  |  |  |  |  |
|                                                                                             | KX bytes:11840 (11.8 KB) IX bytes:11840 (11.8 KB)                                                                        |  |  |  |  |  |
| xage@Xage@                                                                                  | CustomISO:~\$ _                                                                                                    |  |  |  |  |  |
|                                                                                             |                                                                                                    |  |  |  |  |  |

- 735
- 6. Using secure copy (SCP), copy the xage SEA file for installation to the Xage home drive.

xage@XageCustomISO:~\$ ls xage\_manager-3.3.0.sea xage@XageCustomISO:~\$

737

- 7387. Beginning with the install guide, we opted to utilize Xage for managing users and user groups739 internally (as opposed to LDAP or Active Directory).
- 8. Begin installation by running *sudo bash xage\_manager-3.3.0.sea* and accepting the EULA. Xage
  will then extract all the files.

xage@XageCustomISO:~S sudo bash xage\_manager-3.3.0.sea [sudo] password for xage: Xage Security End User License Agreement October 11, 2019 THIS XAGE END USER LICENSE AGREEMENT TOGETHER WITH ANY ACCEPTED XAGE ORDER FORM(S) (THE "AGREEMENT") IS A LEGAL AGREEMENT BETWEEN THE CUSTOMER LISTED IN THE ORDER FORM(S) ("CUSTOMER"). AND XAGE SECURITY, INC., A DELAWARE CORPORATION WITH A PLACE OF BUSINESS AT 445 SHERMAN AVENUE, SUITE 200, PALO ALTO, CA 94306 ("XAGE"). BY AGREEING TO AN ORDER FORM INCORPORATING THIS AGREEMENT, CLICKING "I ACCEPT", OR PROCEEDING WITH THE INSTALLATION AND/OR USE OF THE XAGE SECURITY SUITE, OR USING THE XAGE SECURITY SUITE AS AN AUTHORIZED REPRESENTATIVE OF THE CUSTOMER NAMED ON THE APPLICABLE ORDER FORM ON WHOSE BEHALF YOU INSTALL AND/OR USE THE XAGE SECURITY SUITE, YOU ARE INDICATING THAT YOU HAVE READ, UNDERSTAND AND ACCEPT THIS AGREEMENT, AND THAT YOU AGREE TO BE BOUND BY ITS TERMS. IF YOU DO NOT AGREE WITH ALL OF THE TERMS OF THIS AGREEMENT, DO NOT INSTALL OR OTHERWISE USE THE XAGE SECURITY SUITE. THE EFFECTIVE DATE OF THIS AGREEMENT SHALL BE THE DATE THAT YOU ACCEPT THIS AGREEMENT AS SET FORTH ABOVE. >>>>> The Xage Security End User License Agreement is available for review at https://xage.com/business/xage-security-end-user-license-agreement/

>>>>> Do you accept the terms of the License Agreement (yes/no)?

742

743 9. The installer will then prompt for IP addresses. Select the default. Enter "yes" to accept the744 default configurations. Xage finishes the installation.

| >>>>> Do you accept the terms of the License Agreement (yes/no)? yes<br>Thank you for accepting our End User License Agreement (EULA)                                                                                                    |
|----------------------------------------------------------------------------------------------------|
| >>>>> Begin a new installation of Xage Security Suite                                                                                                    |
| xage securitu-3.3.0.tar.gz                                                                                                    |
| system_template-3.3.0.json                                                                                                    |
| xage_fabric-3.3.0.tar.gz                                                                                                    |
| Configuring Xage Manager IP address                                                                                                    |
| 1) 192.168.20.112 (ens192)                                                                                                    |
| 2) Manually enter an IP address                                                                                                    |
| >>>>> Please select one of the IP address options listed above [1, 2]: 1                                                                                                    |
| Xage Manager IP Address is: 192.168.20.112                                                                                                    |
| Default Configurations                                                                                                    |
| Deployment Account:admin/xpass                                                                                                    |
| Xage Hanager Port: 443                                                                                                    |
| Internal Domain: Xdge.com $(x,y) = (x,y) = (x$ |
| The would got like to continue installation with these actualt configurations: (ges/no) ges                                                                                                    |
| xage_security-3.3.0.tar.gz                                                                                                    |
| Generating self-signed cert for Xage Manager.                                                                                                    |
| Generating self-signed cert for Xage Broker.                                                                                                    |
| Generating self-signed cert for Xage Gateway.                                                                                                    |
| Loading Docker images                                                                                                    |
| r 50003 repiza . Loading layer [                                                                                                    |
| 3ftefab16fte: Loading layer [====================================                                                                                                    |
| cb505e3a3c12: Loading layer [====================================                                                                                                    |
|                                                                                                    |
|                                                                                                    |

747

10. Once completed, Xage will give information on how to log in with a web server.

SS 2. Log in using deployment account with username: admin and password: xpass xage@XageCustomISO:~\$

11. Log in to the web server at the IP address listed with the username and password listed.

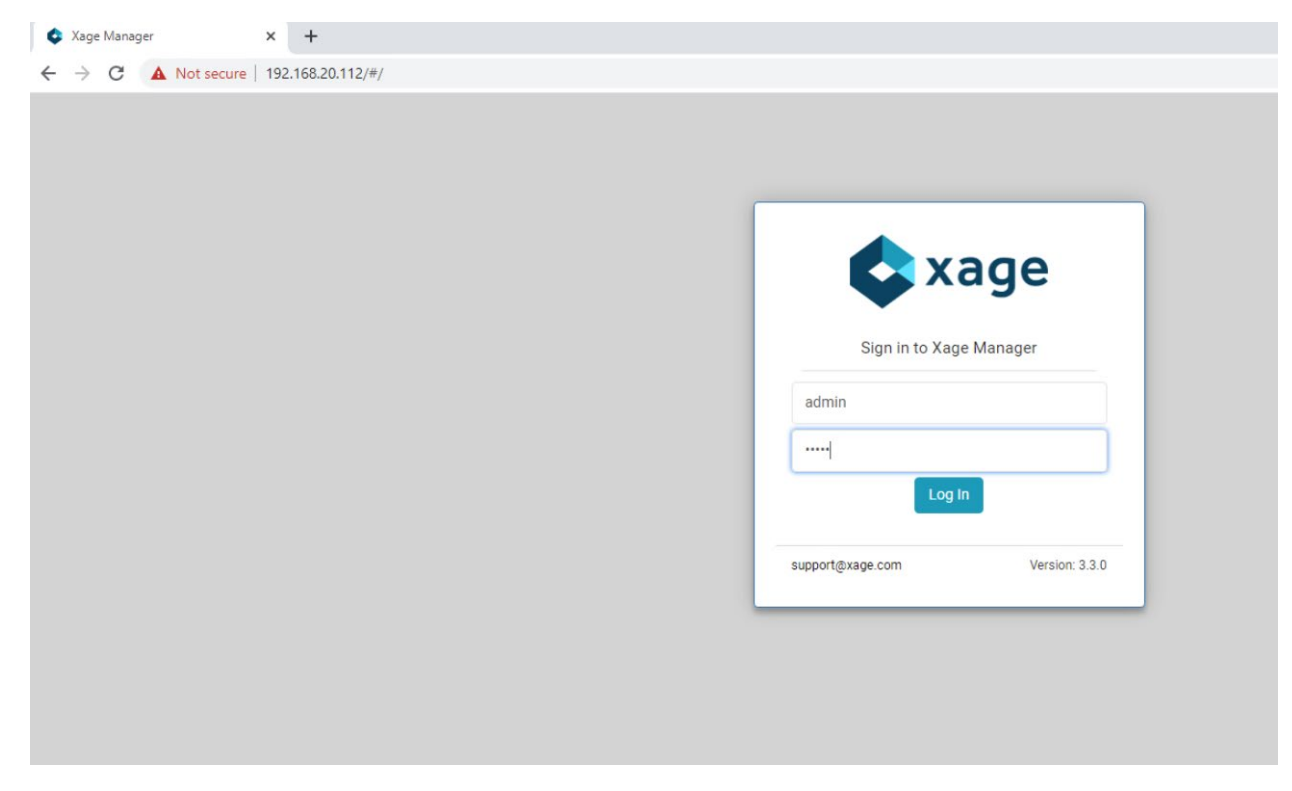

754

After logging in, you will be prompted to add a Xage Broker, Xage Center Node, and Xage Edge
 Node. These need to be VMs installed in the environment, using the Xage Custom ISO. Following
 Step 3 of this section will install required base operating systems, then use those IP addresses
 for the individual installations.

| = ¢ | xage                                                                    | System Setup |        |
|-----|-------------------------------------------------------------------------|--------------|--------|
| R   |                                                                         |              |        |
| ) S | System Setup                                                            |              | ≡ ≡ <  |
| Þ   | Broker (0)<br>Broker is used to connect to customer identity systems.   |              | () Add |
| 5   | Center Node (0)<br>Center node is a fabric node deployed at the center. |              | () Add |
|     | Edge Node (0)<br>Edge node is a fabric node deployed at the edge.       |              | Add    |
|     | Site (0)<br>Site is the logical grouping of edge nodes.                 |              | Add    |
| 5   | System Options                                                          |              |        |

- 755 13. Gather the IP addresses of the devices that will be added. In this installation, the IP addresses756 are as follows:
- 757 a. Broker: 192.168.20.113
- 758b. Center Nodes (four is the minimum): 192.168.20.114, 192.168.20.117, 192.168.20.118,759192.168.20.119
- 760 c. Edge Node: 192.168.20.115

14. Starting with the Xage Broker, click Add on the far right of the Broker row. Fill in the required
 information and click the create icon in the top right of the frame.

| - Xage Broker    |                  |
|------------------|------------------|
| General Advanced | в                |
| Name *           | IP * @           |
| Xage Broker      | 192.168.20.113 × |
| SSH Username * 🙆 | SSH Password * 🖉 |
| xage             | × 📀              |
| Туре             |                  |
| Broker           |                  |

#### 763

- 764 15. Repeat the previous step for Center Node and Edge Node.
- 765 16. Click Add on the far right of the Site row to add a new site. The General Configuration screen
   766 opens. Fill in the information as needed.

|   | NCCoE_Site                  |                        |
|---|-----------------------------|------------------------|
|   | General Edge Nodes Advanced | a                      |
| 1 | lame *                      | Description            |
|   | NCCoE_Site ×                | Onsite Xage Deployment |
| l | pstream Site Ø              | Deployment Method @    |

#### 767

768 17. Next, click Edge Nodes on the top bar and select the Xage Edge Node created earlier then, click
 769 Create.

| ← NCCoE_Site |                     |                |  |  |
|--------------|---------------------|----------------|--|--|
| General      | Edge Nodes Advanced | •              |  |  |
| Edge Node    | is Ø                | Q <b>m</b> •   |  |  |
| •            | Name                | lb             |  |  |
| -            | Filter              | Filter ×       |  |  |
|              | Xage Edge Node      | 192.168.20.115 |  |  |

#### 770

18. Once all devices are configured completely, the **System Setup** page displays all green checks.

|            | 🖨 xage                                                                                  | System Setup | Logout |
|------------|-----------------------------------------------------------------------------------------|--------------|--------|
| ×          |                                                                                         |              | *      |
| ٢          | System Setup                                                                            |              | ≡ ≡ <  |
| $\bigcirc$ | Broker (1)<br>Broker is used to connect to customer identity systems.                   |              | bbA 📎  |
| 33         | Center Node (4)<br>Center node is a fabric node deployed at the center.                 |              | Add    |
|            | Edge Node (1)<br>Edge node is a fabric node deployed at the edge.                       |              | Add    |
|            | Site (1)<br>Site is the logical grouping of edge nodes.                                 |              | Add    |
|            | System Options                                                                          |              |        |
|            | Time Sync Service<br>Time Sync service will be deployed to synchronize the system time. |              |        |

19. At the bottom of the screen, Click **Start** to start the system. Then click **Start** again to confirm.

| System Actions                                   |         |
|--------------------------------------------------|---------|
| Next Step<br>Start the system.                   | Start   |
| Deploy<br>Deploy the system without starting it. | Deploy  |
| Restore System to a previous backup.             | Restore |

774

777

20. Starting will begin for the system, including deploying all nodes. Current Status will show what
 the system is currently doing.

| current Status                                                                                                    | C2 Deploying Center No               |
|----------------------------------------------------------------------------------------------------|--------------------------------------|
| Next Step                                                                                                    | St                                   |
| Deploy<br>Deploy the system without starting it.                                                                  | Depl                                 |
|                                                                                                    | ភ <mark>ូ</mark> 1                   |
| Dede Groups                                                                                                    | ר 1<br>site                          |
| 1     1     1     1       broker     Center Nodes     Edge Node     1       ode Groups       Center     Deploying | יייייייייייייייייייייייייייייייייייי |

21. After deployment is finished, you will have to login again and change your password to activatethe manager.

|                   | Activate User          |   |
|-------------------|------------------------|---|
| Login Information |                        |   |
| Username          | Domain                 |   |
| admin             | xage.com               |   |
| New Password *    | Confirm New Password * |   |
|                   | Ø                      | Ø |
| General           |                        |   |
| First Name        | Last Name              |   |
| Email             | Phone Number           |   |
|                   | ma + 1                 |   |

22. Once logged back in, Xage will show a green check mark labeled Launched – Healthy.

| ► Adge                                  |                                 | System Ov   | verview |                  |
|-----------------------------------------|---------------------------------|-------------|---------|------------------|
|                                         |                                 |             |         |                  |
| System                                  |                                 |             |         |                  |
| Current Status                          |                                 |             |         | S Launche        |
| Broker 1                                | 4 Center Nodes                  | S 1<br>site |         |                  |
| Node Groups                             |                                 |             |         | Q + 🖽            |
| Center<br>Launched - Healthy            | ✓ NCCoE_Site Launched - Healthy |             |         |                  |
|                                         |                                 |             |         |                  |
| Center Nodes                            |                                 |             |         |                  |
| Center Nodes                            |                                 |             |         |                  |
| Center Nodes<br>Total 💿<br>Name         | ▲ Туре                          | Node Group  | IP      | Status           |
| Center Nodes<br>Total<br>Name<br>Filter | Type Filter                     | Node Group  | Filter  | Status<br>Filter |

- 783 We configured three identities and two devices in the Xage Security Fabric using the Xage manager:
- 784 One device was configured for each solar array at UMD.
- 785 Three identities were configured:
- One identity was given access to both UMD solar arrays.
- One identity was given access to only one UMD solar array.

- One identity was given no access to the UMD solar arrays.
- Figure 2-9 shows the location of the Xage components in the example solution.
- 790 Figure 2-9 Xage Location in the Example Solution

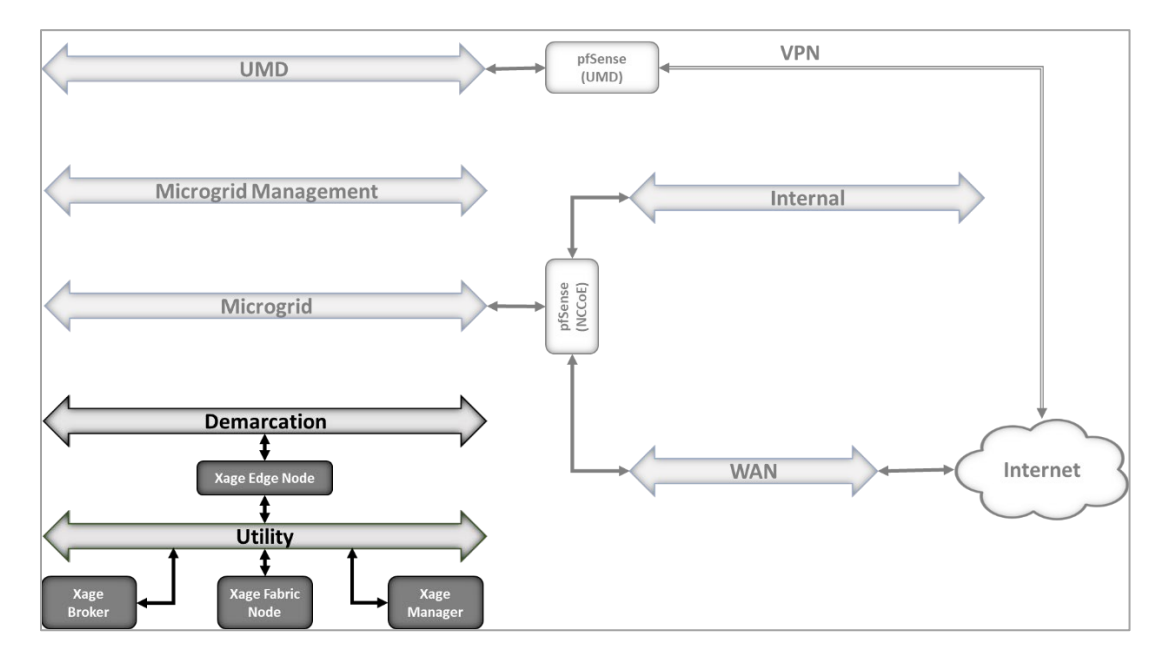

### 792 2.8.2 Configure Xage Devices

- 793 Follow these steps to configure Xage devices:
- From the main Xage System Overview page, select **Devices > Devices** to create new devices for
   Xage.

| ÷ | C A Not secur | e   192.16 | 58.20.112/#/de | levices                  |      |                                         |                                                |                |               |   |   |              |         |
|---|---------------|------------|----------------|--------------------------|------|-----------------------------------------|------------------------------------------------|----------------|---------------|---|---|--------------|---------|
|   | 🔷 xage        |            |                |                          |      | Dev                                     | ces                                            |                |               |   |   |              |         |
| Ð | DASHBOARD     |            |                |                          |      |                                         |                                                |                |               |   |   |              |         |
| 品 | POLICIES      |            |                |                          |      |                                         |                                                |                |               | Q |   | <b>III</b> - | III •   |
| 虗 | USERS         | ~          |                | Hostname / IP     Filter | Type | Manufacturer                            | Site                                           | Access Methods | Device Groups |   | 1 | Jpdat        | Jpdated |
|   | USERS         |            |                |                          |      | T met                                   | - Thitein.                                     |                | - Interac     |   |   |              | Start   |
| ቋ | USER GROUPS   |            |                |                          |      | You currently     You should create som | have no devices.<br>e so you can protect them. |                |               |   |   |              |         |
| Ţ | DEVICES       | ^          |                |                          |      |                                         |                                                |                |               |   |   |              |         |
| Ţ | DEVICES       |            |                |                          |      |                                         |                                                |                |               |   |   |              |         |
|   | DEVICE GROUPS |            |                |                          |      |                                         |                                                |                |               |   |   |              |         |
| 8 |               |            |                |                          |      |                                         |                                                |                |               |   |   |              |         |

- 796
- 2. Click the + to create a new device, then fill in the details for that device.

| Concert Annual Mathematica (2) |                    |
|--------------------------------|--------------------|
| General Access Methods (U)     |                    |
| Name *                         | Description        |
| UMD Reagants Garage            | ×                  |
| Site 🕢                         | Hostname or IP * @ |
| NCCoE_Site                     | × v 10.100.1.51    |
| Mac Address 🔞                  | Туре @             |
| 01:23:45:67:89:ab              |                    |
| Manufacturer @                 | Icon @             |
|                                |                    |
| Data Integrity Write 🙆         |                    |
| Allowed                        |                    |

- 798
- 799 3. Click the Access Methods tab and fill in the details for an HTTP Proxy. Then click the Create
  800 button.

| Name *              | Description        |  |
|---------------------|--------------------|--|
| UMD Reagants Garage | x                  |  |
| Site @              | Hostname or IP * @ |  |
| NCCoE_Site          | × ~ 10.100.1.51    |  |
| Mac Address 🕢       | Туре 🚱             |  |
| 01:23:45:67:89:ab   |                    |  |
| Manufacturer 🕘      | Icon @             |  |
|                     |                    |  |

- 801
- 802 4. Repeat this method for the second device.

### 803 2.8.3 Configure Xage Identities

- 804 Follow these steps to configure Xage identities:
- From the main Xage System Overview page, select Users > Users to create new identities for
   Xage.

| ≡                      | 🔷 xage            |
|------------------------|-------------------|
| ${}^{\textcircled{B}}$ | DASHBOARD         |
| 品                      | POLICIES          |
| ¢                      | USERS ^           |
|                        | USERS             |
| R                      | USER GROUPS       |
| Ţ                      | DEVICES ~         |
| ŧ                      | NETWORK RESOURCES |
| ۲                      | SESSIONS V        |
| ×                      | SYSTEM MANAGER V  |
| Ê                      | AUDIT LOGS        |

808 809 810  Click the + to create a new user, then fill in the details for that user. This example shows a user that does not use session recording and does not restrict logon hours. The user also does not use multi-factor authentication. When finished, click the create button.

| ← umdall                                 |                               |
|------------------------------------------|-------------------------------|
| General User Groups (0)                  | в                             |
| Username *                               | Domain * 🚳                    |
| umdall                                   | xage.com 🗸                    |
| First Name                               | Last Name                     |
| Email                                    | Phone Number                  |
| Session Recording beta @                 | Multi Factor Authentication @ |
| Logon Hours @<br>Unrestricted Restricted |                               |

#### 811

815

- 812 3. Add in other users as needed.
- 813 4. The next step is to create user groups for the users. Go to Users > User Groups and click the +
  814 sign.

|                 | 🐟 xage            |  |        | User                          | Groups                  |              |          | admin 🕡   |
|-----------------|-------------------|--|--------|-------------------------------|-------------------------|--------------|----------|-----------|
| ${\mathfrak O}$ | DASHBOARD         |  |        |                               |                         |              |          |           |
| 品               | POLICIES          |  |        |                               |                         |              | (        | २ 💷 - 🕂 📋 |
| ¢               | USERS             |  | Filter | Min -> Max                    | Filter                  | Role         | V Filter | ~ ×       |
| 0               | USERS             |  |        | You currently                 | have no user groups.    |              |          |           |
| R               | USER GROUPS       |  |        | You should create some so you | can group users togethe | r to manage. |          |           |
| Ţ               | DEVICES           |  |        |                               |                         |              |          |           |
| ŧ               | NETWORK RESOURCES |  |        |                               |                         |              |          |           |
| ۲               | SESSIONS          |  |        |                               |                         |              |          |           |
| ×               | SYSTEM MANAGER    |  |        |                               |                         |              |          |           |
| Ê               | AUDIT LOGS        |  |        |                               |                         |              |          |           |
|                 |                   |  |        |                               |                         |              |          |           |
|                 | Version 3.3.0     |  |        |                               |                         |              |          |           |

5. Add in details for the **General** tab, then move to the **Members** tab.

|                       | 8                                                   |
|-----------------------|-----------------------------------------------------|
| Description           |                                                     |
| Can access all of UMD | x                                                   |
| Role * 🔞              |                                                     |
| User                  | X ~                                                 |
|                       | Description Can access all of UMD Role *  User User |

819

6. Select users for addition to the current group, then click the create button. Repeat for all

necessary groups.

| ← Create User Group                                        |            |             |              |          |                     |                              |   |
|------------------------------------------------------------|------------|-------------|--------------|----------|---------------------|------------------------------|---|
| General Members (1)<br>Members @<br>Total (3) Selected (1) |            |             |              |          |                     |                              |   |
| ▲ Name                                                     | ▲ Username | User Groups | State        | Туре     | Logon Hours         | MFA                          | _ |
| Filter                                                     | Filter     | Filter 🗸    | Filter ~     | Filter 🗸 | Filter              | Filter 🗸                     | × |
|                                                            | umdnone    |             | (-) Inactive | Internal | Access unrestricted | Disabled                     |   |
|                                                            |            |             | 0            |          |                     | 0                            |   |
|                                                            | umdsome    |             | Inactive     | Internal | Access unrestricted | <ul> <li>Disabled</li> </ul> |   |

820

### 821 **2.9 pfSense Open-source Firewall**

- pfSense is an open-source firewall/router used to create a site-to-site VPN tunnel between the NCCoE
- 823 lab and the UMD campus network.
- 824 We installed pfSense using the installation guide at
- 825 <u>https://docs.netgate.com/pfsense/en/latest/install/download-installer-image.html</u>. We installed
- pfSense in a Linux virtual machine in our virtual lab using the ISO installation media option.
- 827 We used the instructions at <u>https://docs.netgate.com/pfsense/en/latest/vpn/openvpn/index.html</u> to
- 828 configure the VPN.

### 829 2.10 Syslog-ng Open-Source Log Management

- 830 Syslog-ng is an open source log server (<u>https://github.com/syslog-ng/syslog-ng</u>). Syslog ng provides the
- second part of the log collector component of the reference architecture. Syslog ng serves as a syslog
- aggregator. Cisco ISE and Cisco Cyber Vision send their syslog data to syslog ng. Syslog ng then sends the
- aggregated data to the Sumo Logic syslog collector for transport to the Sumo Logic software-as-a-service
- analysis and visualization capabilities to process. Figure 8 shows syslog-ng implementing the reference
- 835 architecture log aggregator element.
- 836 We used Linux Centos 8 VMs to host our syslog-ng instances -ng.
- 837 2.10.1 Installing Syslog-ng
- 838 Follow these steps to install Syslog-ng:

- 839 1. On a VM that will host syslog-ng, run the command sudo apt-get install syslog-ng
   840 -y.
- 841
   2. When this completes, check the syslog-ng version with the command syslog-ng version.
- 843 3. Verify syslog-ng is running with the command syslog-ng status.

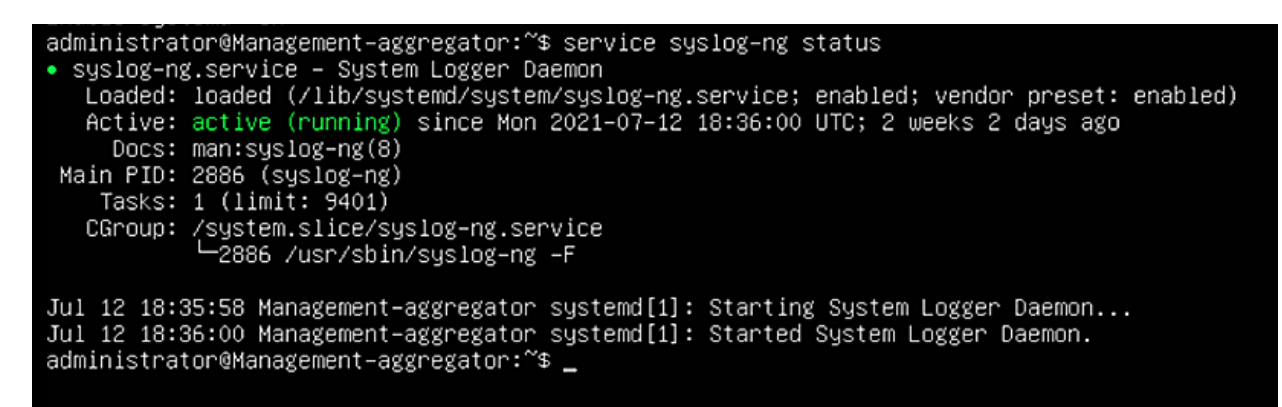

- Figure 2-10 shows the location of the syslog-ng log aggregators in the example solution.
- 846 Figure 2-10 syslog-ng Location in the Example Solution

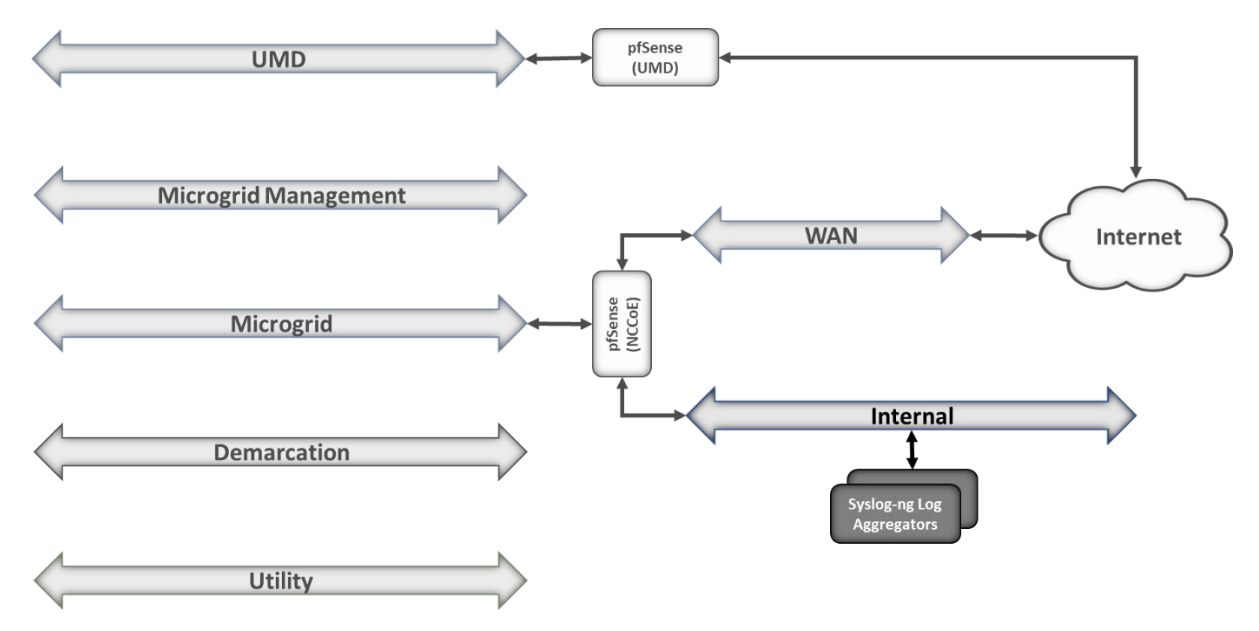

#### 847 2.10.2 Configuring Syslog-ng

- 848 Follow these steps to configure Syslog-ng:
- 849 1. Navigate to the /etc/syslog-ng directory using the command cd /etc/syslog-ng and
   850 run the command vim syslog-ng.conf to configure scl.conf.

851
 2. For each product that sends log data to syslog-ng, edit the source and destination configuration
 852 information to add the IP address, protocol, and port number.

| lanagement Syslog Aggregator |                                                                                                    |  |  |
|------------------------------|----------------------------------------------------------------------------------------------------|--|--|
|                              |                                                                                                    |  |  |
| ëver<br>ëinc<br>ëinc         | <pre>rsion: 3.13 tlude "scl.conf" llude "scl-root'/system/tty10.conf" options {     time-reap(30);     mark=freq(10);     keep=hostname(yes);     };     source s_local {     system();     internal();     };     source s_network {     } }</pre> |  |  |
|                              | syslog(transport(tcp) port(514));<br>syslog("192,168.6.107" transport("tcp") port(514));                                                                                                    |  |  |
|                              | <pre>};<br/>destination d_local {<br/>file("/var/log/syslog-ng/messages_\$[HOST]"); };<br/>destination d_logs {<br/>file(</pre>                                                                                                    |  |  |
|                              |                                                                                                    |  |  |
|                              |                                                                                                    |  |  |
|                              |                                                                                                    |  |  |
|                              |                                                                                                    |  |  |
|                              |                                                                                                    |  |  |
|                              |                                                                                                    |  |  |
| ~<br>"sys                    | slog-ng.conf" 28L, 796C                                                                                                    |  |  |

# 854 Appendix A List of Acronyms

| CA    | Certificate Authority                                                  |
|-------|------------------------------------------------------------------------|
| DER   | Distributed Energy Resource                                            |
| GW    | Gateway                                                                |
| IP    | Internet Protocol                                                      |
| ISO   | Optical disk image in International Standards Organization 9660 format |
| IT    | Information Technology                                                 |
| LAN   | Local Area Network                                                     |
| LTE   | Long Term Evolution                                                    |
| NCCoE | National Cybersecurity Center of Excellence                            |
| NIST  | National Institute of Standards and Technology                         |
| от    | Operational Technology                                                 |
| OVA   | Open Virtualization Appliance                                          |
| PV    | Photovoltaic                                                           |
| SaaS  | Software as a Service                                                  |
| SIEM  | Security Information and Event Management                              |
| SP    | Special Publication                                                    |
| ТАС   | Transport Access Control                                               |
| vLAN  | Virtual Local Area Network                                             |
| VM    | Virtual Machine                                                        |
| UMD   | University of Maryland                                                 |
|       |                                                                        |

# 855 Appendix B Software for Using Immutably

This appendix presents the software used to send records to the command register. This same software, with minor variations, is used in the distribution ops system, front end processor, and microgrid master controller.

- 859
- 860 import requests
- 861 import json
- 862 from requests\_oauthlib import OAuth1, OAuth1Session
- 863 from pyModbusTCP.client import ModbusClient
- 864 from pyModbusTCP.server import ModbusServer, DataBank
- 865 from time import sleep
- 866
- 867
- 868 class Proofworks:
- 869

| 870        | definit(self):                                                                                                    |
|------------|----------------------------------------------------------------------------------------------------|
| 871        |                                                                                                    |
| 872        | self.host = 'https://immutably.client.cxl.io/api'                                                                                 |
| 873        | self.key = 'kXHeHvHnwEDeGFPOmjTs39Oest42WxmXz62y1LfJ'                                                                             |
| 874<br>875 | self.secret =<br>'GiXxoeWk26DnFUloSn3rQQ97tZHm7SGdK86au5bLqTJtIHuzrzK6nd0J4lqArYrI'                                               |
| 876<br>877 | self.realm = '74b8e784-242b-11e8-b467-0ed5f89f718b.0d091c52-2431-11e8-b467-<br>0ed5f89f718b.fee64f24-f8c5-4406-953e-3705cccd9c3c' |
| 878        | self.project_id = 'b269de55-8c42-482f-a0cb-2077c3f9be9f'                                                                          |
| 879        | self.session = None                                                                                                    |
| 880        |                                                                                                    |
| 881        | def login(self):                                                                                                    |
| 882        |                                                                                                    |
| 883        | payload = json.dumps({                                                                                                    |

| 884                      | "key": self.key,                                                                                                    |
|--------------------------|----------------------------------------------------------------------------------------------------|
| 885                      | "secret": self.secret,                                                                                                    |
| 886                      | "realm": self.realm                                                                                                    |
| 887                      | })                                                                                                    |
| 888                      |                                                                                                    |
| 889                      | headers = {                                                                                                    |
| 890                      | 'Content-Type': 'application/vnd.io.cxl.credentials.consumer-key+json',                                                                                                    |
| 891<br>892<br>893<br>894 | 'Authorization': 'OAuth<br>realm="realm",oauth_consumer_key="key",oauth_signature_method="HMAC-<br>SHA1",oauth_timestamp="1504127763",oauth_nonce="6ULC6xT4Fxi",oauth_version="1.0",<br>oauth_signature="%2BegGM2djZ032sy7MyTwpfnqByZg%3D"' |
| 895                      | }                                                                                                    |
| 896                      |                                                                                                    |
| 897                      | <pre>oauth = OAuth1(self.key, client_secret=self.secret)</pre>                                                                                                    |
| 898<br>899               | response = requests.request("POST", f"{self.host}/authc/login", auth=oauth,<br>headers=headers, data=payload)                                                                                                    |
| 900                      | <pre>token = str(response.json()['access-token'])</pre>                                                                                                    |
| 901                      |                                                                                                    |
| 902<br>903               | self.session = OAuth1Session(self.key, client_secret=self.secret,<br>resource_owner_key=token, realm=self.realm)                                                                                                    |
| 904                      |                                                                                                    |
| 905                      | <pre>def get_total_proofs_in_project(self):</pre>                                                                                                    |
| 906                      | response = self.session.get(                                                                                                    |
| 907                      | f"{self.host}/proofworks/projects/{self.project_id}/proofs", timeout=10,                                                                                                    |
| 908                      | )                                                                                                    |
| 909                      | r = response.json()                                                                                                    |
| 910                      | return r.get('count')                                                                                                    |
| 911                      |                                                                                                    |
| 912                      | def create_proof(self, source, NetRealEnergy, V_LL, Current, Frequency):                                                                                                    |
| 913 | headers = {                                                  |
|-----|--------------------------------------------------------------|
| 914 | "Content-Type": "application/json"                           |
| 915 | }                                                            |
| 916 |                                                              |
| 917 | proof = json.dumps([                                         |
| 918 | {"==": ["source: ", source]},                                |
| 919 | {"==": ["Real Energy - Net: ", NetRealEnergy]},              |
| 920 | {"==": ["Voltage - L-L: ", V_LL]},                           |
| 921 | {"==": ["Current: ", Current]},                              |
| 922 | {"==": ["Frequency: ", Frequency]}                           |
| 923 | ])                                                           |
| 924 |                                                              |
| 925 | response = self.session.post(                                |
| 926 | f"{self.host}/proofworks/projects/{self.project_id}/proofs", |
| 927 | data=proof,                                                  |
| 928 | timeout=10,                                                  |
| 929 | headers=headers,                                             |
| 930 | )                                                            |
| 931 |                                                              |

## 932 Appendix C References

933 [1] Xage Security, Xage Security Fabric Installation Guide, Version 3.2.0, February 2021.